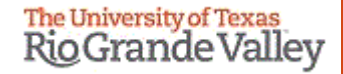

# WELCOME

TO THE NEW IACUC ELECTRONIC SYSTEM

# Tick@lab

Amendments (Modifications) and Annual Review Submission Training

# IMPORTANT NOTE: Remember to Allow Pop-Ups in your web browser.

If you do not allow pop-ups, the system will not work properly.

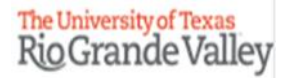

# Tick@Lab URL

https://lar.utrgv.edu/tickatlab/default.aspx

# Log in with your UTRGV Credentials

# Due to PeopleSoft integration issues, you may not have automatic access to <u>Tick@Lab</u>.

If you are unable to log in please contact the Office of Research Compliance (956) 882-7743. Or, you may also email the IACUC to <u>iacuc@utrgv.edu</u>

Note: You may have to complete a web form to request access.

### After Login in to Tick@lab,

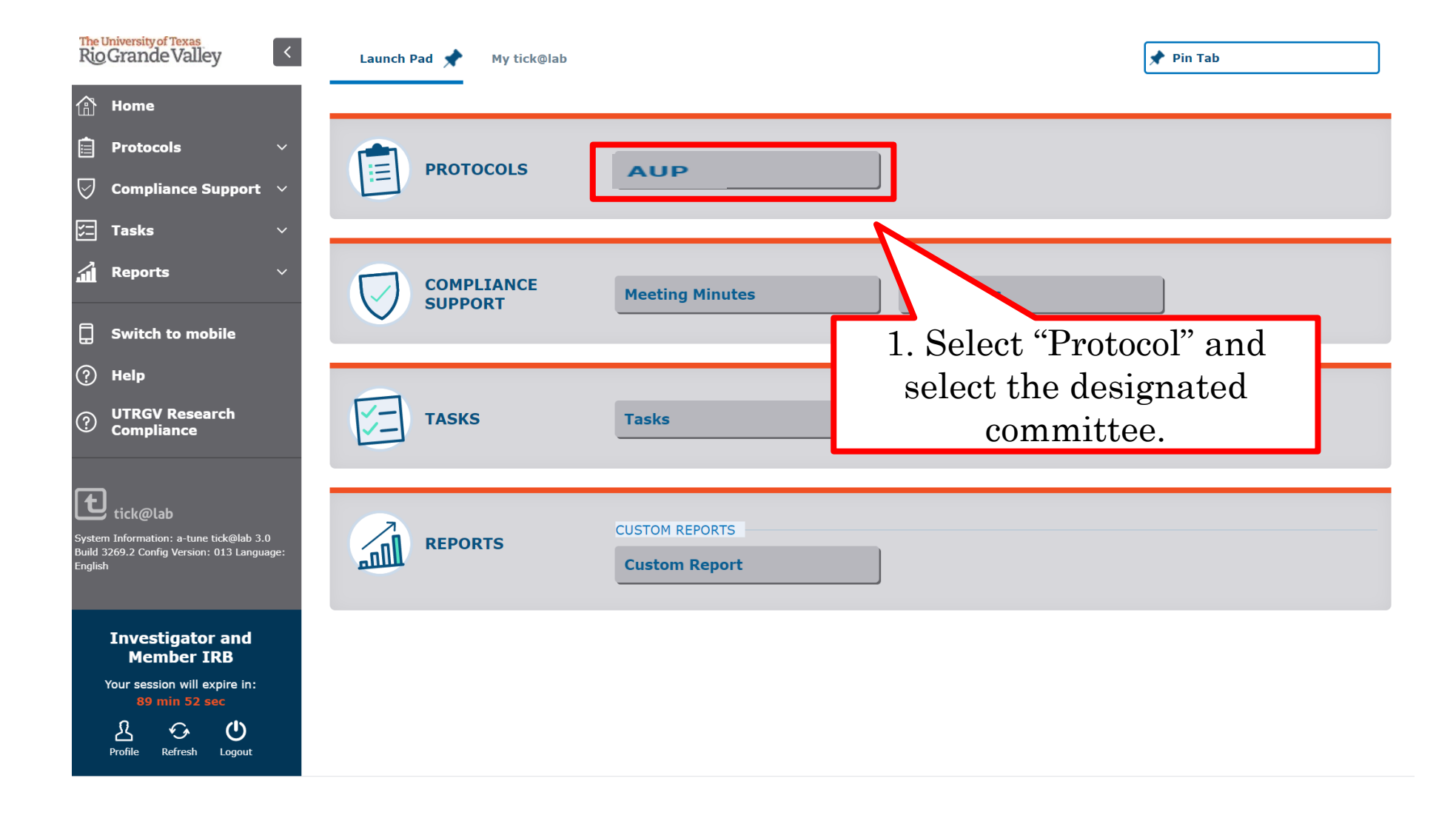

# How to Submit an Amendment (Modification) Request

Submission Steps

Please note: The PI or Co-Investigators can amend (modify) an approved protocol.

| AUP                                                                                                    |                |            |                 |                |                     |                    |                     |                            |                 |                            |         |  |  |  |
|----------------------------------------------------------------------------------------------------|----------------|------------|-----------------|----------------|---------------------|--------------------|---------------------|----------------------------|-----------------|----------------------------|---------|--|--|--|
| <ul> <li>FILTER &amp; SEARCH</li> <li>▼ Apply filter</li></ul>                                                                                                    |                |            |                 |                |                     |                    |                     |                            |                 |                            |         |  |  |  |
| Select the desired filter criteria below and click "Apply Filter" to customize your view.<br>Operation between different filter criteria: AND<br>Operation between multiple selections within the same criterion: OR     |                |            |                 |                |                     |                    |                     |                            |                 |                            |         |  |  |  |
| My Filter Sets: Approved protocols (For all users)                                                                                                    |                |            |                 |                |                     |                    |                     |                            |                 |                            |         |  |  |  |
| <ul> <li>File-General          <ul> <li>File-History</li> </ul> </li> <li>For this process you are going to access your project by selecting "Approved Protocols" on My Filter Sets.</li> <li>Export to Excel</li> </ul> |                |            |                 |                |                     |                    |                     |                            |                 |                            |         |  |  |  |
| No. (                                                                                                    | of entries: 28 | >          |                 |                |                     |                    |                     |                            |                 |                            |         |  |  |  |
|                                                                                                    | AUP#           | File title | File created    | File<br>status | Last file<br>status | Expiration<br>date | Current<br>document | Last<br>document<br>status | 1st<br>approved | Principal<br>investigator  | Version |  |  |  |
| <b>-</b>                                                                                                    | AUP-20-05      | TESTING    | 09-Jun-<br>2020 | Approve<br>d   | 12-Jun-<br>2020     | 10-Jun-2023        | Approved            | 12-Jun-2020                | 10-Jun-<br>2020 | IACUC-IBC,<br>Investigator | 11.0    |  |  |  |
| -                                                                                                    | AUP-20-04      | added colo | 2020            | d              | 2020                | 09-Jun-2023        | Approved            | 12-Jun-2020                | 2020            | Investigator               | 10.0    |  |  |  |
| Double click on any part of the main information to<br>open Documents/Versions in the file                                                                                                    |                |            |                 |                |                     |                    |                     |                            |                 |                            |         |  |  |  |

The Document/Version file contains a collection of documents related to the same study protocol, including your approved version of the initial protocol.

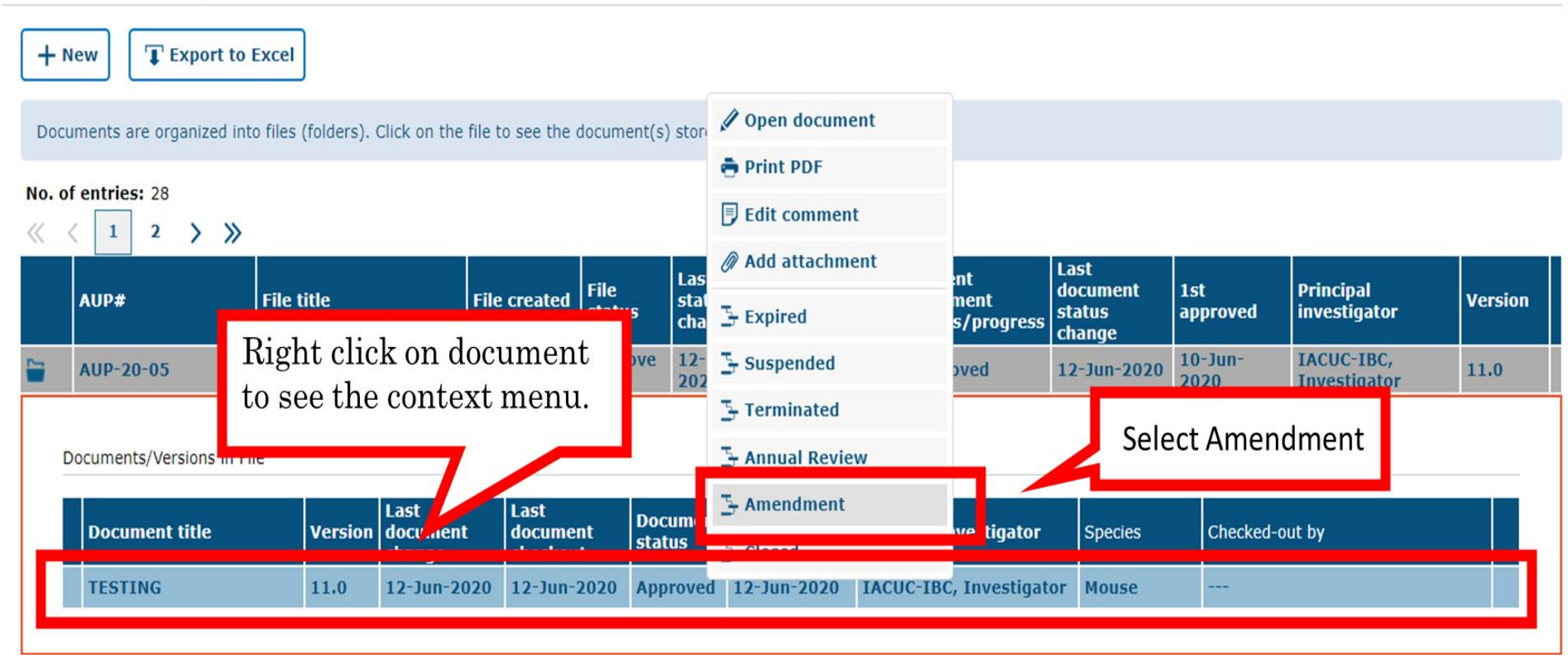

#### ■ CLICK HERE TO VIEW, CREATE AND EDIT YOUR PROTOCOLS.

Please provide a brief description of the amendment and click "Ok."

|                        | Last file       |                 |               | Last          | Last               | Current     | Last           |
|------------------------|-----------------|-----------------|---------------|---------------|--------------------|-------------|----------------|
| le sta                 |                 |                 |               |               |                    | nt<br>prog  | ress stat      |
| itiate                 | Comment:        |                 |               |               |                    | wn          | 17-/<br>2020   |
| osed                   |                 |                 |               |               |                    |             | 17-A<br>2020   |
| sapp                   | Effective d     | ate*:           | 21-Aug-2020 🕅 |               |                    | noved       | i 17-/<br>2020 |
| osed                   |                 |                 |               |               |                    |             | 17-/<br>202    |
| prov                   | √ Ok            | X Cancel        |               |               |                    | /ed         | 17-A<br>2020   |
| prov <mark>ea –</mark> | 2020            | 2021            |               | 2020          | 2020               | Approved    | 17-A<br>2020   |
| itiated                | 2020            |                 |               | 2020          | 2020               | Draft       | 17-/<br>202    |
| itiated                | 22-Jul-<br>2020 |                 |               | 22-Ju<br>2020 | l- 22-Jul-<br>2020 | Draft       | 22-J<br>202    |
| sapprov<br>I           | 17-Aug-<br>2020 | 16-Aug-<br>2021 |               | 17-Au<br>2020 | ig- 17-Aug<br>2020 | Disapproved | 1 17-/<br>202  |
| proved                 |                 |                 |               |               |                    |             | 22-J<br>202    |

## Now you will see that an additional document version is created.

| My Filter Sets:                             | Protocols in review (For a                                                              | all users)                                         |                                       | Now the project changed location from<br>Approved Protocols to Protocols in<br>Review |                    |                                                              |                                                                    |                 |                                                                                            |                        |  |  |
|---------------------------------------------|-----------------------------------------------------------------------------------------|----------------------------------------------------|---------------------------------------|---------------------------------------------------------------------------------------|--------------------|--------------------------------------------------------------|--------------------------------------------------------------------|-----------------|--------------------------------------------------------------------------------------------|------------------------|--|--|
| + New TExt<br>Documents are organ           | port to Excel                                                                           | ick on the file to see the d                       | locument(s)                           | stored in the fi                                                                      | le.                |                                                              |                                                                    |                 |                                                                                            |                        |  |  |
| ≪ < 1 2 AUP# AUP-20-0 ► AUP-20-0 ► AUP-20-0 | > >><br>Open document<br>Print PDF<br>Edit comment                                      | File created<br>03-Sep-<br>2020<br>09-Jun-<br>2020 | File<br>status<br>Initiated<br>Amendm | Last file<br>status<br>change<br>03-Sep-<br>2020<br>03-Sep-<br>2020                   | Expiration<br>date | Current<br>document<br>status/progress<br>Draft<br>Amendment | Last<br>document<br>status<br>change<br>03-Sep-2020<br>03-Sep-2020 | 1st<br>approved | Principal<br>investigator<br>IACUC IRB IBC,<br>Administrator<br>IACUC-IBC,<br>Investigator | Version<br>1.0<br>12.0 |  |  |
| Documents/<br>Docume<br>TESTINC<br>TESTING  | Add attachment<br>Check-out document<br>ACUC Administrative<br>Review<br>Closed<br>11.0 | Last<br>loci<br>thang                              | ndment                                | ument<br>us<br>status<br>yndme                                                        | need to rig        | ipal investigator                                            | Species<br>or Mouse<br>or Mouse                                    | Checked-o       | ut by                                                                                      |                        |  |  |

|   | AL                                      | JP-20-05                 | TESTING  |                            | 09-Jun- Amend<br>2020 ent    |                    | )- 10-Jun-2                         | 023 Amendment                             | 03-Sep-2020 | 10-Jun-<br>2020 |  |
|---|-----------------------------------------|--------------------------|----------|----------------------------|------------------------------|--------------------|-------------------------------------|-------------------------------------------|-------------|-----------------|--|
| ſ | Docu                                    | ments/Versions in Fil    | P        |                            |                              |                    |                                     |                                           |             |                 |  |
|   | ,,,,,,,,,,,,,,,,,,,,,,,,,,,,,,,,,,,,,,, | intenco, versiono in rin |          |                            |                              | 2                  |                                     |                                           |             |                 |  |
|   |                                         | Document title           | Versio   | Last<br>document<br>change | Last<br>document<br>checkout | Document<br>status | Last<br>document<br>status change   | Principal investigator                    | Species     | Checke          |  |
|   | ESTING                                  |                          | NG 1     |                            | 2020                         | Amendme<br>nt      | 03-Sep-2020                         | IACUC-IBC, Investigat                     | or Mouse    | IACUC           |  |
|   |                                         | ESTING                   | 1<br>👼 P | rint PDF                   | 20                           | After che<br>clio  | ecking the docu<br>ck and select "C | ment out, please right<br>)pen document." | Mouse       |                 |  |
| ~ |                                         | 0.00.00                  | A target | dit comment                | Taltia                       | tod 26-Apr         | -                                   | IACUC                                     |             |                 |  |

| General Information      |                                                                                                    |
|--------------------------|----------------------------------------------------------------------------------------------------|
| Personnel                | Complete this tab only when an approved protocol is submitted with amendments (including amendments submitted as part of an Annual Review).                                        |
| Species                  | E AMENDMENT                                                                                                    |
| Study Grouping           | This page is a checklist to help IACUC reviewers. Amendments need to be made directly in their respective tabs on the left and saved. Please contact the IACUC with any questions. |
| Number of Animals        |                                                                                                    |
| Procedures               | I have made the following changes to this protocol on the affected tabs:                                                                                                    |
| Procedures Training      | Added personnel                                                                                                    |
| verification             | Removed personnel                                                                                                    |
| Anesthesia/Analgesia     |                                                                                                    |
| General Training         | Added a species                                                                                                    |
| Protocol/Forms Links     | Changed animal numbers for an existing species                                                                                                    |
| Rationale/Alternatives   | Added a test substance                                                                                                    |
| Animal Husbandry/Housing |                                                                                                    |
| Safety & Hazards         | Changed experimental procedures                                                                                                    |
| Transportation           | Change                                                                                                    |
| Field Studies            | Click on the "Amendment" tab and                                                                                                    |
| Teaching Protocol        | answer the questions.                                                                                                    |
| PI Certification         |                                                                                                    |
| Amendment                | Changed housing requirements for the animals                                                                                                    |
|                          | Changed hazards                                                                                                    |

Tick@lab will often ask you if your modifications were also captured in the appropriate tabs (General Information through Teaching Protocol). If your approved application was generated in Tick@lab, you will see the original information you entered. If that is the case all you need to do is modify the text. If your approved protocol was processed originally on a paper and pencil submission, your approved protocol will be uploaded into Tick@lab as an attachment. However, to process the amendment you will need to enter the proposed modification into each of the tabs.

← Back to overview Z Review Attachments Action  $\sim$ Workflow → Save & Check-in General Information H Save Complete this tab only when Personnel Save New Version Species AMENDMENT 🚔 Print PDF Study Grouping i to This page is Compare version Number of Animals ed t Save all changes. Remember Procedures you can save by clicking any Procedures Training Verification of the "Action" buttons at Anesthesia/Analgesia any time. General Training Protocol/Forms Links Changed animal numbers for an existing species Rationale/Alternatives Added a test substance Animal Husbandry/Housing Changed experimental procedures Safety & Hazards Changed Euthanasia methods Transportation Field Studies Changed Pain/distress classification **Teaching Protocol** Changed the overall aim or objective of the protocol **PI Certification** Changed housing requirements for the animals Amendment

- Once you have completed the questionnaire on the amendment tab and included the proposed changes in on the application tabs (General Information through Teaching Protocol), please proceed to save your amendment.
- Note, you have 3 ways to save forms:

 $\sim$ 

- 1. Save and Check-In: saves the file and checks the document in so that another person could check it out and edit it.
- 2. Save: saves the document and allows you to keep working on it.
- 3. Save New Version: saves a separate and new version of the file (duplicate).

#### AUP: AUP-20-05 "TESTING ", (v.12.0), Amendment/Amendment

| ← Back to overview                  | ☑ Review  Attachments  Action                                                                                |
|-------------------------------------|----------------------------------------------------------------------------------------------------|
| General Information                 | Fracuc Administrative Review                                                                                 |
| Personnel                           | Complete this tab only when an approved protocol is submitted with am                                        |
| species                             | <b>AMENDMENT</b> To submit a protocol amendment (modification) to workflow you have 2 options:               |
| Study Grouping                      | This page is a checklist to help IACUC reviewers. Amendments need t 1) Click on "Workflow" and select "IACUC |
| Number of Animals                   | Administrative Review"                                                                                       |
| Procedures                          | I have made the following changes to this protocol on the affected tabs:                                     |
| Procedures Training<br>Verification | Added personnel                                                                                              |
| Anesthesia/Analgesia                | Removed personnel                                                                                            |
| General Training                    | Added a species                                                                                              |
| Protocol/Forms Links                | Changed animal numbers for an existing species                                                               |
| Rationale/Alternatives              | Added a test substance                                                                                       |
| Animal Husbandry/Housing            |                                                                                                    |

|  | AUP-20-05 | TESTING | 09-Jun-2020 | Amendme<br>nt | 03-Sep-2020 | 10-Jun-2023 | Amendment | 03-Sep-2020 | 10-Jun-2020 | IACUC-IBC,<br>Investigator | 12.0 |  |
|--|-----------|---------|-------------|---------------|-------------|-------------|-----------|-------------|-------------|----------------------------|------|--|
|--|-----------|---------|-------------|---------------|-------------|-------------|-----------|-------------|-------------|----------------------------|------|--|

#### Documents/Versions in File

|   | Document title | Version | Last<br>document<br>change | Last<br>document<br>checkout | Document<br>status   | Last<br>document<br>status change    | Principa | l investigator       | Species                                   | Checked-out by               |       |  |
|---|----------------|---------|----------------------------|------------------------------|----------------------|--------------------------------------|----------|----------------------|-------------------------------------------|------------------------------|-------|--|
| ⋺ | TESTING        | 12.0    | 03-Sep-2020                | 03-Sep-2020                  | Amendme<br>nt        | Open document                        |          | 3C, Investigator     | Mouse                                     | IACUC IRB IBC, Administrator |       |  |
|   | TESTING        | 11.0    | 03-Sep-2020                | 03-Sep-2020                  | Appro                |                                      |          | 3C, Investigator     | Mouse                                     |                              |       |  |
|   | TESTING        | 10.0    | 12-Jun-2020                | 12-Jun-2020                  | Admin<br>at          |                                      |          | Edit comment         |                                           | 3C, Investigator             | Mouse |  |
|   | TESTING        | 9.0     | 12-Jun-2020                | 12-Jun-2020                  | Amenc Ø              |                                      |          | 3C, Investigator     | Mouse                                     |                              |       |  |
|   | TESTING        | 8.0     | 12-Jun-2020                | 12-Jun-2020                  | Appro <sup>v</sup> 🧲 |                                      |          | 3C, Investigator     | Mouse                                     |                              |       |  |
|   | TESTING        | 7.0     | 12-Jun-2020                | 12-Jun-2020                  | IACU<br>Admi<br>at   | IACUC Administ<br>Review             | rative   | Or                   | Or, 2) Go back (using the back button on  |                              |       |  |
|   | TESTING        | 6.0     | 12-Jun-2020                | 12-Jun-2020                  | Ament T              | The Section Sc, Inv                  |          |                      | k@lab) a                                  | and select from the Context  |       |  |
|   | TESTING        | 5.0     | 12-1un-2020                | 12-1un-2020                  | Approved             | proved 10-Jun-2020 TACUC-TBC. Invest |          |                      | Thread menu of your amendment version and |                              |       |  |
|   |                |         |                            |                              |                      |                                      |          | $\operatorname{cli}$ | ck "IAC                                   | UC Administrative Review"    |       |  |

| 1e 21-Au<br>2070                                      | 9 <sup>-</sup> IRB, II | nvestigator     | I           | RB, IACUC, IE | BC, LAR, Tra    | aining Coord    | dinator   |         |
|-------------------------------------------------------|------------------------|-----------------|-------------|---------------|-----------------|-----------------|-----------|---------|
| d 2201<br>201<br>tr 2201                              | Comment:               |                 |             |               |                 |                 |           |         |
| 22: J<br>20: J<br>tr 22: J<br>20: J<br>20: J<br>20: J | Effective d            | ate*:           | 21-Aug-2020 | 3             |                 |                 |           |         |
| 22 <sup>-</sup> Jul<br>2020                           | -                      |                 |             |               |                 |                 |           |         |
| Closed                                                | 22-Jul-<br>2020        | 21-Jul-<br>2021 |             |               | 22-Jul-<br>2020 | 22-Jul-<br>2020 | Closed    | 2       |
| Initiated                                             | 09-Jun-                |                 |             |               | 10-Jun-         | 10-Jun-         | Administr | ative 1 |

Please include a comment that briefly summarizes proposed changes (E.g., add personnel, or modify procedures, etc.) and click "Ok."

#### The University of Texas Rio Grande Valley

| AUP-20-05                  | TESTING |                            | 09-Ju                        | 09-Jun-2020         |                      | 03-Sep-20          | 020 10-Ju     | This is how your amendment will look like in your           |  |
|----------------------------|---------|----------------------------|------------------------------|---------------------|----------------------|--------------------|---------------|-------------------------------------------------------------|--|
|                            |         |                            |                              |                     |                      |                    |               | "Protocols in review" filter after it has been submitted to |  |
| Documents/Versions in File |         |                            |                              |                     | _                    |                    |               | workflow. Please note that amendments (modifications)       |  |
| Document title             | Version | Last<br>document<br>change | Last<br>document<br>checkout | Docu<br>statu       | ment ocur<br>s tatu: | nent P<br>s change | Principal inv | and Annual Review that have not been approved can be        |  |
| TESTING                    | 13.0    | 03-Sep-2020                | 03-Sep-202                   | IACU<br>Admin<br>at | C<br>nistr 3-Se      | ep-2020 I          | ACUC-IBC, I   | found on the "Approved Protocols" filter and in "Pending    |  |
| TESTING                    | 11.0    | 03-Sep-2020                | 03-Sep-202                   | 0 Appro             | oved 12-Ju           | ın-2020 I          | ACUC-IBC, I   | m Protocols.                                                |  |
|                            |         |                            |                              |                     |                      |                    |               |                                                             |  |

## Your Amendment has been submitted to workflow for IACUC Review

110110

The University of Texas RioGrande Valley

# How to Revise a Submitted Amendment

Returned to you for Revision

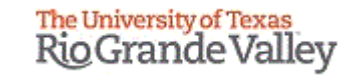

Once your amendment goes to the IACUC for review, one of the following will happen:

- Approved by the IACUC Administrative Review
- Referred to a Designated IACUC Member for review
- Referred to the Full Committee
- Returned to you For Revisions.

| AUP-20-05                  | TESTING |                            | 09-Jun                       | ·2020 A                | mendme<br>t              | 03-Sep-2         | 2020 10-Jun-202     | 3 For<br>(IA | Revision<br>CUC CO) | 03-Sep-2020 | 10-Jun-2020 | IACUC-IBC,<br>Investigator |
|----------------------------|---------|----------------------------|------------------------------|------------------------|--------------------------|------------------|---------------------|--------------|---------------------|-------------|-------------|----------------------------|
| Documents/Versions in File |         |                            |                              |                        |                          |                  |                     |              |                     |             |             |                            |
| Document title             | Version | Last<br>document<br>change | Last<br>document<br>checkout | Docume<br>status       | ent ast<br>ocun<br>tatus | nent<br>5 change | Principal investiga | tor          | Species             | Checked-out | by          |                            |
| TESTING                    | 14.0    | 03-Sep-2020                | 03-Sep-202                   | For<br>Revisio<br>(IAC | n 3-Se                   | ep-2020          | IACUC-IBC, Invest   | igator       | Mouse               |             |             |                            |
| TESTING                    | 11.0    | 03-Sep-2020                | 03-Sep-2020                  | Approv                 | ed 12-Ju                 | ın-2020          | IACUC-IBC, Inves    | igator       | Mouse               |             |             |                            |
|                            |         |                            |                              |                        |                          |                  |                     |              |                     |             |             |                            |

If your amendment application gets returned to you for revisions:

- You will get an email that Review comments need to be addressed and the amendment needs to be revised.
- Requested revisions, approval notices, and renewal reminders will also be sent by email to you as PI.

| <b></b>  | AUP-20-05                  | TESTING |                            | 09-Jun-               | 2020         | Ame<br>nt              | ndme 03-Sep | ·2020 1                           | LO-Jun-2023 | For F<br>(IAC  | Re\<br>:UC    |            |
|----------|----------------------------|---------|----------------------------|-----------------------|--------------|------------------------|-------------|-----------------------------------|-------------|----------------|---------------|------------|
|          | Documents/Versions in File |         |                            |                       |              |                        |             |                                   |             |                |               |            |
|          | Document title             | Version | Last<br>document<br>change | Last<br>docu<br>check | ment<br>kout | Docum<br>status        | ent         | Last<br>document<br>status change | Princip     | al investigato | r             | Sp         |
|          | TESTING                    | 14.0    | 03-Sep-2020                | 03-S                  | ep-2020      | For<br>Revisio<br>(IAC |             | Open documen                      | tacuc       | TPC, Investig  | ator          | м          |
|          | TESTING                    | 11.0    | 03-Sep-2020                | 03-S                  | ep-2020      | Approv                 |             | Print PDF                         | -           | C, Investig    | ator          | м          |
|          | 1                          |         |                            |                       |              |                        | Ð           | Edit comment                      |             |                | TACI          |            |
|          | AUP-20-02                  |         |                            |                       | 26-Apr-      | 2020                   | M           | Add attachmen                     | t           |                | Admi          | ini:<br>ew |
| <b>-</b> | AUP-20-01                  |         |                            |                       | 13-Apr-      | 2020                   | ∋           | Check-out docu                    | ument       |                | Desi<br>Mem   | gna<br>Ibe |
|          | AUP-19-45                  |         |                            |                       | 18-Dec-      | 2019                   | 3           | IACUC Adminis<br>Review           | trative     |                | For F<br>(IAC | Re\<br>CUC |
| -        | AUP-19-44                  |         |                            |                       | 16-Dec-      | 2019                   | 3           | Withdrawn                         |             |                | Desi          | gna<br>Ibe |
| -        | AUP-19-43                  |         |                            |                       | 13-Dec-      | 2019                   | 3           | Closed                            |             |                | Desi<br>Mem   | gni<br>Ibe |
| 221      | S1 Rutton8' ")             |         |                            |                       | 05 0         | 2010                   | ter te te   |                                   | 2010        |                | Desi          | gna        |

- In order to make changes to a document in Tick@lab you need to check-out the document first. During the time a document is checked-out, no other person can access your document (Other team members, IACUC Co, and/or Reviewer).
- Right-click on the document and select "check-out document."

Remember, only one person at a time can work on an application.

• Others can view in read-only mode, while the document is checked-out.

Checked-in (operational mode): Means it is available to see and edit.

|   | AUP-20         | -05                | TESTING |                            | 09-Jun-20                    | 020 Amend<br>nt         | me 03-Sep-2                       | 020 10-Jun-2023       | For Revision<br>(IACUC CO) | 03-S | Gep-2020   | 10-Jun-2020    | IACUC-IBC,<br>Investigator | 14.0 |  |
|---|----------------|--------------------|---------|----------------------------|------------------------------|-------------------------|-----------------------------------|-----------------------|----------------------------|------|------------|----------------|----------------------------|------|--|
|   | Document       | s/Versions in File |         |                            |                              |                         |                                   |                       |                            |      |            |                |                            |      |  |
|   | bocamene       |                    |         |                            |                              |                         |                                   |                       |                            |      |            |                |                            |      |  |
|   | Docu           | ment title         | Version | Last<br>document<br>change | Last<br>document<br>checkout | Document<br>status      | Last<br>document<br>status change | Principal investigate | o <b>r</b> Specie          | es C | Checked-ou | ıt by          |                            |      |  |
|   | 🔁 1 <b>S</b> Т | ING                | 14.0    | 03-Sep-2020                | 04-Sep-2020                  | For<br>Revision<br>(IAC | 03-Sep-2020                       | IACUC-IBC, Investi    | gator Mouse                | e I  | IACUC IRB  | IBC, Administr | ator                       |      |  |
| ┞ | ST             | ING                | 11.0    | 03-Sep-2020                | 03-Sep-2020                  | Approved                | 12-Jun-2020                       | IACUC-IBC, Investi    | gator Mouse                | e -  |            |                |                            |      |  |

Checked-out (read-only mode): Means someone is working on the document.

|   | AUP-20-05                  | TESTING |                            | 09-Jun-2                     | 020 Ameno               | dme 03-Sep-2                      | 10-Jun-2023           | For Revis<br>(IACUC C | sion 03<br>CO) 03 | 3-Sep-2020 | 10-Jun-2020    | IACUC-IBC,<br>Investigator | 14.0 |  |
|---|----------------------------|---------|----------------------------|------------------------------|-------------------------|-----------------------------------|-----------------------|-----------------------|-------------------|------------|----------------|----------------------------|------|--|
|   | Documents/Versions in File |         |                            |                              |                         |                                   |                       |                       |                   |            |                |                            |      |  |
|   | Document title             | Version | Last<br>document<br>change | Last<br>document<br>checkout | Document<br>status      | Last<br>document<br>status change | Principal investigato | or Sp                 | ecies             | Checked-or | ut by          |                            |      |  |
| G | TESTING                    | 14.0    | 03-Sep-2020                | 04-Sep-2020                  | For<br>Revision<br>(IAC | 03-Sep-2020                       | IACUC-IBC, Investig   | jator Mo              | ouse              | IACUC IRB  | IBC, Administr | ator                       |      |  |
|   | TESTING                    | 11.0    | 03-Sep-2020                | 03-Sep-2020                  | Approved                | 12-Jun-2020                       | IACUC-IBC, Investig   | jator Mo              | ouse              |            |                |                            |      |  |

## Once you have checked-out the Amendment application, then you can navigate all the revisions requested by using the review button

| AUP: AUP-20-05 "TESTI               | ING ", (v.14.0 | ), Amendment/F                                       | or Revision (IACU      | ic co)               |                                 |  |  |  |  |  |
|-------------------------------------|----------------|------------------------------------------------------|------------------------|----------------------|---------------------------------|--|--|--|--|--|
| ← Back to overview                  | 🖄 Review       | Attachments                                          | Action                 | ~                    | Workflow                        |  |  |  |  |  |
| General Information                 |                |                                                      |                        |                      |                                 |  |  |  |  |  |
| Personnel                           | Complet        | e this tab only when                                 | an approved protocol   | is submitted with ar | mendments (including amendr     |  |  |  |  |  |
| Species                             |                | MENT                                                 |                        |                      |                                 |  |  |  |  |  |
| Study Grouping                      | This p         | age is a checklist to                                | help IACUC reviewers.  | Amendments need      | to be made directly in their re |  |  |  |  |  |
| Number of Animals                   |                | -                                                    |                        |                      |                                 |  |  |  |  |  |
| Procedures                          | I hav          | e made the followin                                  | g changes to this prot | ocol on the affected | tabs:                           |  |  |  |  |  |
| Procedures Training<br>Verification |                | Removed personnel                                    |                        |                      |                                 |  |  |  |  |  |
| Anesthesia/Analgesia                |                |                                                      |                        |                      |                                 |  |  |  |  |  |
| General Training                    |                | Added a species                                      |                        |                      |                                 |  |  |  |  |  |
| Protocol/Forms Links                |                | Changed animal numbers for an existing species       |                        |                      |                                 |  |  |  |  |  |
| Rationale/Alternatives              |                | Added a test substance                               |                        |                      |                                 |  |  |  |  |  |
| Animal Husbandry/Housing            |                |                                                      |                        |                      |                                 |  |  |  |  |  |
| Safety & Hazards                    |                | Changed experimer                                    | ital procedures        |                      |                                 |  |  |  |  |  |
| Transportation                      |                | Changed Euthanasia                                   | a methods              |                      |                                 |  |  |  |  |  |
| Field Studies                       |                | Changed Pain/distr                                   | ess classification     |                      |                                 |  |  |  |  |  |
| Teaching Protocol                   |                | Changed the overall aim or objective of the protocol |                        |                      |                                 |  |  |  |  |  |
| Amendment                           |                | Changed housing re                                   | quirements for the ar  | imals                |                                 |  |  |  |  |  |
|                                     |                |                                                      |                        |                      |                                 |  |  |  |  |  |

Click on "Review" button to see all feedback from the reviewer.

#### The University of Texas Rio Grande Valley

| AUP: AUP-20-05 "TESTING                                         | ", (v.14.0), Amendment/For Rev | vision (IACUC CO)                                       |                                                      |
|-----------------------------------------------------------------|--------------------------------|---------------------------------------------------------|------------------------------------------------------|
| ← Back to overview                                              | Review 🥒 Attachments 💽 A       | Action V Workflow                                       | ~                                                    |
| Seneral Information                                             | 🝅 Popup - Mozilla Firefox      |                                                         | - 🗆 ×                                                |
| Personnel                                                       | 🔽 🔒 🛥 https://lar-tes          | st. <b>test-utrgv.net</b> /tickatlab_test/popup.aspx?Co | mmld=1 67% ···· 🖾 ✿ Ξ                                |
| Species                                                         |                                |                                                         | Close window 🗙 🔦                                     |
| Study Grouping<br>Number of Animals                             | AUP Review: AUP-20-05 "        | 'TESTING ", (v.14.0), Amendment/For Revision (IAC       | UC co)                                               |
| Procedures<br>Procedures Training<br>Verification<br>Anesthesia | All                            | + Start New Topic Subject Amendment                     | Responses     Started on       1     03-<br>Sep-2020 |
| Trotocol/F<br>ationale/, left on all tab                        | s, instead of<br>tab to tab.   |                                                         | 11:45                                                |
| Fransportation                                                  | Verification                   |                                                         |                                                      |
| Field Studies                                                   | Anesthesia/Analgesia           |                                                         | To open the feedback                                 |
| Feaching Protocol                                               | Protocol/Forms Links           |                                                         | items double click on                                |
| PI Certification                                                | Rationale/Alternatives         |                                                         | subject                                              |
| Amendment                                                       | Animal Husbandry/Housing       | •                                                       |                                                      |

- As illustrated in the red box above, you will find a list of items requested by reviewers for the entire protocol.
- To respond to the feedback, please click on each topic under the "Subject" column to open a popop to respond.

#### The University of Texas Rio Grande Valley

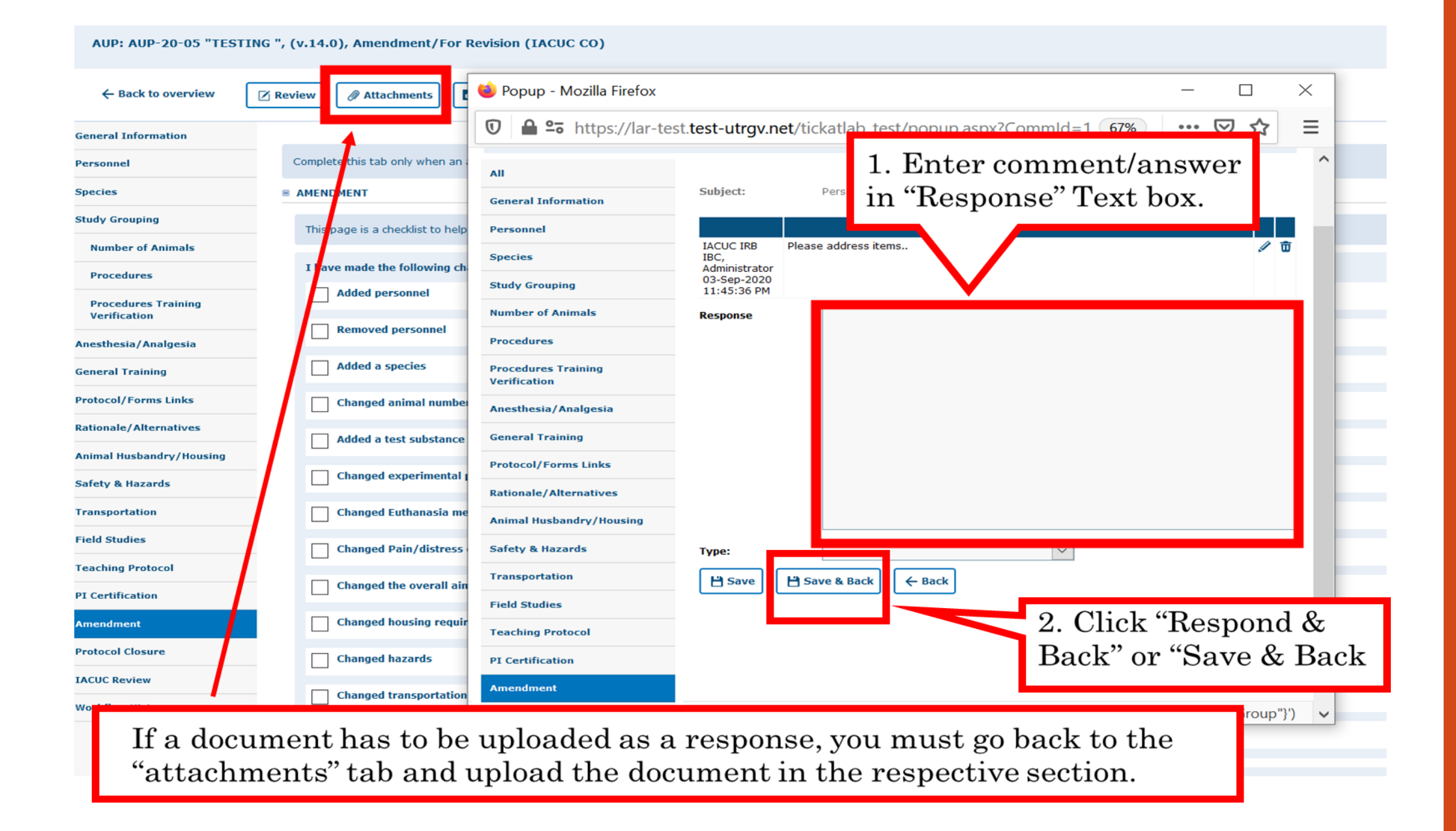

| lar-test test-utrov pet/tickatla    | ab test/popup as | py?CommId=-1102275743 | & EventId - Review Start |           |                      | Θ   |
|-------------------------------------|------------------|-----------------------|--------------------------|-----------|----------------------|-----|
| a test argv.net/ tekatia            | ib_test/popup.us | px:commu= 11022757430 |                          |           | Classic              |     |
|                                     |                  |                       |                          |           | Close wir            |     |
| AUP Review: AUP-20-05               | "TESTING ", (V   | .14.0), Amendment/For | Revision (IACUC CO)      |           |                      |     |
| All                                 |                  |                       |                          |           |                      |     |
| Seneral Information                 | Generate Re      | port                  |                          |           |                      |     |
| Personnel                           |                  | ·                     |                          |           |                      |     |
| Species                             | Tab              | Subject               | Author                   | Responses | Started on           |     |
| Study Grouping                      | Amendment        | Amendment             | IRB, IACUC,<br>IBC, LAR, | 3         | 21-Aug-2020<br>12:12 | A 🗇 |
| Number of Animals                   |                  |                       | Training<br>Coordinator  |           |                      |     |
| Procedures                          |                  |                       |                          |           |                      |     |
| Procedures Training<br>/erification |                  |                       |                          |           |                      |     |
| Anesthesia/Analgesia                |                  |                       |                          |           |                      |     |
| General Training                    |                  |                       |                          |           |                      |     |
| Protocol/Forms Links                |                  |                       |                          |           |                      |     |
| Rationale/Alternatives              |                  |                       |                          |           |                      |     |
| Animal Husbandry/Housing            |                  |                       |                          |           |                      |     |
| Safety & Hazards                    |                  |                       |                          |           |                      |     |
| Fransportation                      |                  |                       |                          |           |                      |     |
| Field Studies                       |                  |                       |                          |           |                      |     |
| Feaching Protocol                   |                  |                       |                          |           |                      |     |
| PI Certification                    |                  |                       |                          |           |                      |     |
| Amendment                           |                  |                       |                          |           |                      |     |
|                                     |                  |                       |                          |           |                      |     |
|                                     |                  |                       |                          |           |                      |     |
|                                     |                  |                       |                          |           |                      |     |

- After reviewing and addressing all items, click "close window".
- Every time a researcher makes modification to a form a new version is activated in the system. The creation of versions allows the IACUC Coordinator and Committee Members to streamline the review by conducting automatic comparisons among versions.

The University of Texas

# Resubmitting an Amendment

Submitting back to Workflow, after making required revisions

## You have two options to submit your Revised Protocols back to Workflow.

## Option #1:

| AUP: AUP-20-05 "TEST | ING ", (v.14.0), Amendment/For Revision (IACUC CO)                                                                                                    |                               |                  |                                |  |  |  |  |  |  |  |
|----------------------|----------------------------------------------------------------------------------------------------|-------------------------------|------------------|--------------------------------|--|--|--|--|--|--|--|
| ← Back to overview   | 🗹 Review 🖉 Attachments 💽 Action 🗸 🗸                                                                                                    | 🖸 Workflow 🗸                  | •                |                                |  |  |  |  |  |  |  |
| General Information  |                                                                                                    | E IACUC Administrative Review |                  |                                |  |  |  |  |  |  |  |
| Parsonnal            | Complete this tab only when an approved protocol is submitted with a                                                                                       | 3- Withdrawn                  | itted as part of |                                |  |  |  |  |  |  |  |
| Personnei            | complete this tab only when an approved protocons submitted with a                                                                                         | F Closed                      | icceu as pare of | 1 Olial "Wayleflow" and calcot |  |  |  |  |  |  |  |
| Species              | B AMENDMENT                                                                                                    |                               |                  | 1. Olick worknow and select    |  |  |  |  |  |  |  |
| Study Grouping       | This page is a checklist to help IACUC reviewers. Amendments need to be made directly in their respective tabs on the left a Roviouv" from the context how |                               |                  |                                |  |  |  |  |  |  |  |
| Number of Animals    |                                                                                                    |                               | _                | Neview Homene Context Dox      |  |  |  |  |  |  |  |
| Procedures           | I have made the following changes to this protocol on the affected                                                                                         | l tabs:                       |                  |                                |  |  |  |  |  |  |  |
| Procedures Training  | Added personnel                                                                                                    |                               |                  |                                |  |  |  |  |  |  |  |

| 1. What are you changing or adding?        |                                        |  |
|--------------------------------------------|----------------------------------------|--|
| Consent form                               |                                        |  |
| Advertisements                             |                                        |  |
| Questionnaire/Survey Comment:              |                                        |  |
| Interview/Focus Group                      |                                        |  |
| Letter(s) of permission Effective date     | *: 21-Aug-2020 🗰                       |  |
| IRB approvals other than this institution' | ≮ Cancel                               |  |
| Adding a site or location                  |                                        |  |
| Change of Personnel (addition/removal)     |                                        |  |
| Other                                      | Please write a comment inside the text |  |
|                                            | box, after that please click "Ok"      |  |
|                                            |                                        |  |

Please use this box to communicate with the next Workflow user.

Option #2:

| IRB: IRB-20-0228 "Training                   | Materials", (v.10.0), Amendment/IRBCO Administrative Review                                                                    |
|----------------------------------------------|----------------------------------------------------------------------------------------------------|
| ← Back to overview                           | iew Attachments Action V & Workflow V                                                                                          |
| RB Review                                    |                                                                                                    |
| ersonnel                                     | this tab only when an approved human subject's research project is submitted with amendments (including amendments submitted a |
| roject Information                           | AMEN                                                                                                    |
| eneral Information 🧖 Afte                    | r closing the "Review" window, please click "Back"                                                                             |
| uman Subjects Information                    |                                                                                                    |
| ecruitment                                   | 1. What are you changing or adding?                                                                                            |
| rotection Of Data                            | Consent form                                                                                                    |
| isks and Benefits                            | Advertisements                                                                                                    |
| iformed Consent                              | Questionnaire/Survey                                                                                                    |
| IPAA                                         | Interview/Focus Group                                                                                                    |
| raining                                      | Letter(s) of permission                                                                                                    |
| rotocol/Forms Links<br>I Assurance Statement | IRB approvals other than this institution's IRB                                                                                |
| mendment                                     | Adding a site or location                                                                                                    |

#### The University of Texas Rio Grande Valley

| 5 | AL           | JP-20-05       |              | TESTING                            |             |                     |                              | 09-Jun-2020 Amendme 03-Sep-2020 10- |                      |                            |             |         | 0-Jun-2023     | )-Jun-2023 For Revision<br>(IACUC CO) |                      |                | 10-Jun-2020    |
|---|--------------|----------------|--------------|------------------------------------|-------------|---------------------|------------------------------|-------------------------------------|----------------------|----------------------------|-------------|---------|----------------|---------------------------------------|----------------------|----------------|----------------|
|   | Doci         | uments/Versior | ns in File   |                                    |             |                     |                              |                                     |                      |                            |             |         |                |                                       |                      |                |                |
|   | Document tit |                | e            | Last<br>Version document<br>change |             | Last<br>doct<br>che | Last<br>document<br>checkout |                                     | ment<br>s            | Last<br>docume<br>status c | nt<br>hange | Princip | oal investigat | or                                    | Species              | Checked-       | out by         |
|   | ⋺            | TESTING        |              | 14.0                               | 03-Sep-2020 | 04-:                | Sep-2020                     | For<br>Revis<br>(IAC                | 10                   | Open doci                  | ument       |         | IBC, Investi   | gator                                 | Mouse                | IACUC IF       | B IBC, Adminis |
|   |              | TESTING        |              | 11.0                               | 03-Sep-2020 | 03-                 | Sep-2020                     | Appr                                | ÷ P                  | Print PDF                  |             |         | IBC, Investi   | gator                                 | Mouse                |                |                |
|   |              |                |              |                                    |             |                     |                              |                                     | 🗐 E                  | Edit comm                  | nent        |         |                |                                       |                      |                |                |
| - | AL           | JP-20-02       |              |                                    |             |                     | 26-Apr-2                     | 020                                 | 01                   | Add attacl                 | hment       |         |                | IACUO<br>Admin<br>Revie               | :<br>iistrative<br>w | 22-Jun-2020    |                |
| 5 | AL           | JP-20-01       |              |                                    |             |                     | 13-Apr-2                     | 020                                 | ξ¢                   | Check-in (                 | docume      | nt      |                | Desig<br>Memb                         | nated<br>er Review   | 09-May-2020    | )              |
| - | AL           | JP-19-45       |              |                                    |             |                     | 18-Dec-2                     | 019                                 | $\mathbb{P}_{p}^{1}$ | IACUC Ad<br>Review         | ministra    | ative   |                | For Re<br>(IACU                       | evision<br>IC CO)    | 09-Mar-2020    |                |
| - | AL           | JP-19-44       |              |                                    |             | 1                   | 16-Dec-2                     | 019                                 | 3.                   | Withdraw                   | 'n          |         |                | Desig<br>Memb                         | nated<br>er Review   | 14-Aug-2020    |                |
| - | AL           | JP-19-43       |              |                                    |             |                     | 13-                          |                                     | Ъ                    | Closed                     |             |         |                | Desig<br>Memb                         | nated<br>er Review   | 20-Dec-2019    |                |
| - | AL           | JP-19-42       |              |                                    |             |                     |                              |                                     | Initia               | ited 05                    | i-Dec-2     | 019     |                | Desig<br>Memb                         | nated<br>er Review   | 20-Mar-2020    |                |
| - | AL           | JP-19-38       |              |                                    | nemic P     |                     |                              | 9                                   | Initia               | ited 23                    | 8-0ct-2     | 019     |                | For Re<br>(IACU                       | evision<br>IC CO)    | 31-Oct-2019    |                |
|   | AL           | JP-19-37       | Righ<br>Revi | t click<br>ew".                    | on docu     | me                  | ent an                       | ıd s                                | ele                  | ct "IA                     | 4CU         | C C     | O Adm          | inis                                  | trativ               | e <sup>a</sup> |                |

| 1                        | 2020              |                           | 2020            |               |          |         | 2020            | 2020            |       |              | 2020            |                                 |                    |
|--------------------------|-------------------|---------------------------|-----------------|---------------|----------|---------|-----------------|-----------------|-------|--------------|-----------------|---------------------------------|--------------------|
| 1                        | 17-Aug-<br>2020   | Disapprov<br>ed           | 17-Aug-<br>2020 |               |          |         | 17-Aug-<br>2020 | 17-Aug-<br>2020 | Disap | proved       | 17-Aug-<br>2020 |                                 | IRB, Inv           |
| 1                        | 17-Aug-<br>2020   | Closed                    | 17-Aug-<br>2020 |               |          |         | 17-Aug-<br>2020 | 17-Aug-<br>2020 | Close | d            | 17-Aug-<br>2020 |                                 | IRB, Inv           |
|                          | 17-Aug-<br>2020   | Amondmo<br>nt             | 21-840-         | 17-Aug-       |          |         | 21-Aug-         | 21-Aug-         |       | iment        | 21-Aug-<br>2020 | 17-Aug-<br>20 <mark>20</mark>   | IRB, Inv           |
| 5 1<br>1                 | 17-Aug-<br>2020   | Approve                   | Comment:        |               |          |         |                 |                 |       | /ed          | 17-Aug-<br>2020 | 17 <mark>-Aug-<br/>20</mark> 20 | IRB, Inv           |
| 1                        | 17-Aug-<br>2020   | Initiate                  |                 |               |          |         |                 |                 |       |              | 17-Aug-<br>2020 |                                 | Fernand            |
|                          | 22-Jul-<br>2020   | Initiate                  |                 |               |          |         |                 |                 |       |              | 22-Jul-<br>2020 |                                 | IACUC I<br>Adminis |
| )                        | 22-Jul-<br>2020   | Disappr<br>ed             | Effective da    | ate*: 2       | 21-Aug-2 | 2020 🛗  |                 |                 |       | roved        | 17-Aug-<br>2020 | 17 <mark>-</mark> Aug-<br>2020  | IRB, Inv           |
|                          | 22-Jul-<br>2020   | Amer dr<br>nt             | √ Ok            | X Cance       |          |         |                 |                 |       | vision<br>D) |                 | 22-Jul-<br>2020                 |                    |
| ıment                    | Documer           | Last<br>documen           | It Principa     | l investigate | or       | 7       |                 |                 |       |              |                 |                                 |                    |
| <b>kout</b><br>Nug-<br>D |                   | change<br>21-Aug-<br>2020 |                 |               |          | Please  | write a         | com             | ner   | nt ins       | side th         | ne tex                          | t                  |
| Aug-<br>0                | IRBCO<br>Administ | r 21-Aug-<br>2020         | IRB, Inv        | estigator     |          | dox, af | ter that        | ; piea          | se c  | IICK         | UK              |                                 |                    |

Please use this box to communicate with the next Workflow user

Once your revisions are completed and received, your submission will be revisited. It may be approved after that, depending on where it is in the workflow. If your revisions are not sufficient or something was missed, the protocol will be pushed back to you for revision.

| Operation between multiple selections within the same criterion: OR                                                                                                    |                              |                  |            |                            |                    |                                        |                                   |              |                            |         |  |  |  |
|----------------------------------------------------------------------------------------------------|------------------------------|------------------|------------|----------------------------|--------------------|----------------------------------------|-----------------------------------|--------------|----------------------------|---------|--|--|--|
| My Filter Sets: Approved                                                                                                    | l protocols (For all users)  | - <b>B</b>       | ]          |                            |                    |                                        |                                   |              |                            |         |  |  |  |
| ✓ File-General ✓ File                                                                                                    | e-History                    |                  |            | 1                          |                    |                                        |                                   |              |                            |         |  |  |  |
| Approved Projects are located under the                                                                                                    |                              |                  |            |                            |                    |                                        |                                   |              |                            |         |  |  |  |
| + New T Export to Excel                                                                                                    |                              |                  |            |                            |                    |                                        |                                   |              |                            |         |  |  |  |
| Documents are organized into files (folders). Click on the file to see the document(s) stored in the file.                                                                                                    |                              |                  |            |                            |                    |                                        |                                   |              |                            |         |  |  |  |
| No. of entries: 28                                                                                                    |                              |                  |            |                            |                    |                                        |                                   |              |                            |         |  |  |  |
| ≪ < 1 2 > ≫<br>AUP#                                                                                                    | File title                   | File created Fi  | ile status | Last file<br>status change | Expiration<br>date | Current<br>document<br>status/progress | Last<br>document<br>status change | 1st approved | Principal<br>investigator  | Version |  |  |  |
| 🗎 AUP-20-05                                                                                                    | TESTING                      | 09-Jun-2020 A    | Approved ( | 04-Sep-2020                | 10-Jun-2023        | Approved                               | 04-Sep-2020                       | 10-Jun-2020  | IACUC-IBC,<br>Investigator | 16.0    |  |  |  |
| Documents/Versions in File       Document title     Last<br>document     Last<br>document     Document<br>status<br>status     Last<br>document     Document<br>status     Principal investigator     Species     Checked-out by |                              |                  |            |                            |                    |                                        |                                   |              |                            |         |  |  |  |
| TESTING                                                                                                    | 16.0 04-Sep-2020 04-S        | Sep-2020 Approve | ed 04-Sep  | -2020 IACU                 | C-IBC, Investig    | ator Mouse                             |                                   |              |                            |         |  |  |  |
| L                                                                                                    | testing new build with added |                  |            |                            |                    |                                        |                                   |              | TACHC-TRC                  |         |  |  |  |

Once approved, you will receive an email notification and your amendment will disappear from the 'Pending Protocols' list.

## This is how your approved amendment will look like on Tick@lab, Approved Protocols filter

| Ope   | Operation between multiple selections within the same criterion: OR                                        |                                        |               |             |                            |                    |                                        |                                   |              |                            |         |  |  |  |
|-------|----------------------------------------------------------------------------------------------------|----------------------------------------|---------------|-------------|----------------------------|--------------------|----------------------------------------|-----------------------------------|--------------|----------------------------|---------|--|--|--|
| My Fi | lter Sets:                                                                                                 | Approved protocols (For all users)     |               | ī           |                            |                    |                                        |                                   |              |                            |         |  |  |  |
| ~     | File-General                                                                                               | V File-History                         | ~             | / Document  |                            |                    |                                        |                                   |              |                            |         |  |  |  |
|       | K HERE TO VIEW                                                                                             | CREATE AND EDIT YOUR DROTOCOLS         |               |             |                            |                    |                                        |                                   |              |                            |         |  |  |  |
| +     | + New TExport to Excel                                                                                     |                                        |               |             |                            |                    |                                        |                                   |              |                            |         |  |  |  |
| Doc   | Documents are organized into files (folders). Click on the file to see the document(s) stored in the file. |                                        |               |             |                            |                    |                                        |                                   |              |                            |         |  |  |  |
| No. a | of entries: 28                                                                                             | »                                      |               |             |                            |                    |                                        |                                   |              |                            |         |  |  |  |
|       | AUP#                                                                                                    | File title                             | File created  | File status | Last file<br>status change | Expiration<br>date | Current<br>document<br>status/progress | Last<br>document<br>status change | 1st approved | Principal<br>investigator  | Version |  |  |  |
| -     | AUP-20-05                                                                                                  | TESTING                                | 09-Jun-2020   | Approved    | 04-Sep-2020                | 10-Jun-2023        | Approved                               | 04-Sep-2020                       | 10-Jun-2020  | IACUC-IBC,<br>Investigator | 16.0    |  |  |  |
|       | Documents/Versio                                                                                           | ns in File                             |               |             |                            |                    |                                        |                                   |              |                            |         |  |  |  |
|       |                                                                                                    | Last Last                              |               | L Ist       |                            |                    |                                        |                                   |              |                            |         |  |  |  |
|       | Document title                                                                                             | e Version document docu<br>change chec | ment<br>kout  | s atus      | nent Princi<br>change      | ipal investigato   | r Species                              | Checked-out                       | by           |                            |         |  |  |  |
|       | TESTING                                                                                                    | 16.0 04-Sep-2020 04-S                  | Sep-2020 Appr | oved 04-Se  | ep-2020 IACU               | C-IBC, Investig    | ator Mouse                             |                                   |              |                            |         |  |  |  |
|       |                                                                                                    |                                        | _             |             |                            |                    |                                        |                                   |              |                            |         |  |  |  |

**\*\*\*Amendment has been APPROVED\*\*\*** 

# How to Submit an Annual Review

Submission Steps

The PI will get an email approximately 90, 60 & 30 days before the scheduled expiration date and he/she will be notified that an Annual Review is required.

| My Fi | ter Sets:                                           | protocols (For all users)             |                 | i              |                            |                    |                                          |                                   |              |                            |         |  |  |
|-------|-----------------------------------------------------|---------------------------------------|-----------------|----------------|----------------------------|--------------------|------------------------------------------|-----------------------------------|--------------|----------------------------|---------|--|--|
| ~     | File-General V File-                                | History                               | $\sim$          | Document       |                            |                    |                                          |                                   |              |                            |         |  |  |
| CLIC  | CLICK HERE TO VIEW, CREATE AND EDIT YOUR PROTOCOLS. |                                       |                 |                |                            |                    |                                          |                                   |              |                            |         |  |  |
| +     | New T Export to Excel                               |                                       |                 |                |                            |                    |                                          |                                   |              |                            |         |  |  |
| Doc   | uments are organized into fil                       | es (folders). Click on the file to se | e the document( | s) stored in t | he file.                   |                    |                                          |                                   |              |                            |         |  |  |
| No. a | f entries: 28<br>< 1 2 > ≫                          |                                       |                 |                |                            |                    |                                          |                                   |              |                            |         |  |  |
|       | AUP#                                                | File title                            | File created    | File status    | Last file<br>status change | Expiration<br>date | Current<br>document<br>status / progress | Last<br>document<br>status change | 1st approved | Principal<br>investigator  | Version |  |  |
|       | AUP-20-05                                           | TESTING                               | 09-Jun-2020     | Approved       | 04-Sep-2020                | 10-Jun-2023        | Approved                                 | 04-Sep-2020                       | 10-Jun-2020  | IACUC-IBC,<br>Investigator | 16.0    |  |  |

- For this process you are going to access to your approved protocol by selecting "Approved Protocols" on My Filter Sets
- Expand your files to access your approved protocols file.
- Double click on any part of the projects main information to open Documents/Versions in File

| My Filter Sets: | Approved protocols (For all users) | <b>ā</b>   |
|-----------------|------------------------------------|------------|
| ∨ File-General  | V File-History                     | ✓ Document |

#### ■ CLICK HERE TO VIEW, CREATE AND EDIT YOUR PROTOCOLS.

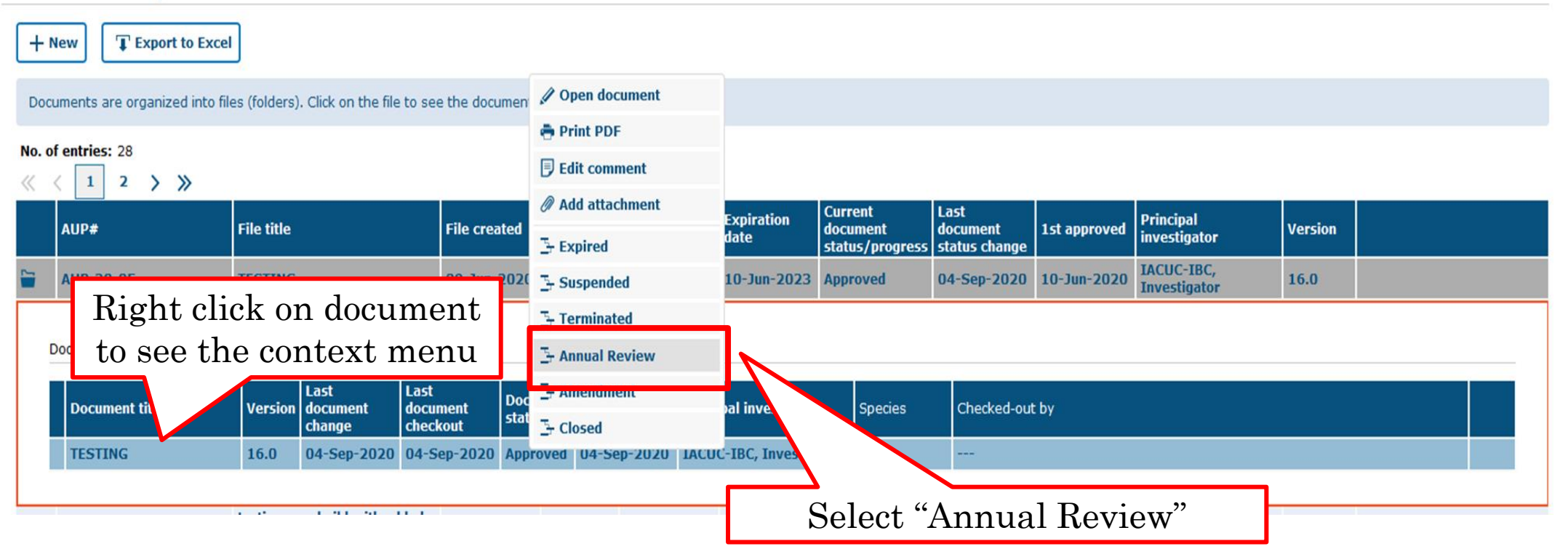

| File status statu<br>chang                        | file<br>s<br>ge<br>date | ation         | Document title                                       | Last<br>document<br>change                                                                                                    | Last<br>document<br>checkout | Current<br>document<br>status/progr |
|---------------------------------------------------|-------------------------|---------------|------------------------------------------------------|----------------------------------------------------------------------------------------------------|------------------------------|-------------------------------------|
| Approved 17-A                                     | ug- 17-Ai               | 1 <b>g</b> -  |                                                      | 17-Aug-<br>2020                                                                                                    | 17-Aug-<br>2020              | Approved                            |
| Appr<br>Commen                                    | t:                      | Wr            | ite a brief comment about                            | : your continuati                                                                                                    | on review                    | reved                               |
| Last<br>docun<br>status<br>chang<br>21-At<br>2020 | date*:<br>X Can         | 21-A          | Aug-2020 🛗                                           |                                                                                                    |                              |                                     |
| Approved 09-A<br>2020                             | pr- 09-Aj<br>2120       | or-           |                                                      | 09-Apr-<br>2020                                                                                                    | 09-Apr-<br>2020              | Approved                            |
| Approved 23-Al                                    | You may<br>abmittin     | incl<br>g a c | ude a comment in<br>continuation revie<br>click "Ok. | ndicating the provident of the provident of the provident | hat you a<br>project         | are<br>and                          |

#### The University of Texas Rio Grande Valley

## Now you will see that an additional document version is created.

| AUP: AUP-20-05 "TES                 | TING ", (v.17. | .0), Annual Review       | Annual Review                    |                  |                                                                                                    |
|-------------------------------------|----------------|--------------------------|----------------------------------|------------------|----------------------------------------------------------------------------------------------------|
| ← Back to overview                  | Review         | Attachments              | Action                           | $\sim$           | Select Check-out from                                                                                                    |
| eneral Information                  |                |                          | → Check-out                      |                  | A stien heatten                                                                                                    |
| ersonnel                            | Comple         | ete this tab only when a | a Save                           | inual Re         | Action button                                                                                                    |
| pecies                              | = ANNU         | IAL REVIEW               | Save New Version                 |                  |                                                                                                    |
| udy Grouping                        | Fede           | eral regulations require | S Compare version                | reviewe          | d annually.                                                                                                    |
| Number of Animals                   |                |                          | ⊘ Validate & Save                |                  |                                                                                                    |
| Procedures                          | Is th          | he study active?         |                                  |                  |                                                                                                    |
| Procedures Training<br>Verification |                | Yes                      |                                  |                  |                                                                                                    |
| nesthesia/Analgesia                 |                | No                       |                                  |                  |                                                                                                    |
| eneral Training                     | Do y           | you need to make any a   | amendments?                      |                  |                                                                                                    |
| rotocol/Forms Links                 |                | No                       |                                  |                  |                                                                                                    |
| ationale/Alternatives               |                | Yos - plazsa raviow      | and complete the Amondment       | Tab              |                                                                                                    |
| nimal Husbandry/Housing             |                | res piease review        | and complete the Amendment       | 100              |                                                                                                    |
| afety & Hazards                     | Prov           | vi                       |                                  | any unexpect     | ed findings and 2) list the remaining number of animals pe                                                                              |
| ransportation                       | If yo<br>For a | ou<br>ar                 |                                  | ay be obtained f | rom tick@lab (right click on the File and select ``Edit File" and a<br>you will need to provide these numbers, calculated since the las |
| eld Studies                         |                | Cliate and "A a          | »+-1                             |                  |                                                                                                    |
| eaching Protocol                    |                | and answer               | the questions                    |                  |                                                                                                    |
| I Certification                     |                |                          | ane questions.                   |                  |                                                                                                    |
| mendment                            |                | 1                        |                                  |                  |                                                                                                    |
| nnual Review                        | I ha           | ve reviewed and upda     | ted the training records for all | personnel lister | I on this protocol.                                                                                                    |
| rotocol Closure                     |                | No                       |                                  |                  |                                                                                                    |
| ACUC Review                         |                | Yes                      |                                  |                  |                                                                                                    |
| /orkflow History                    |                |                          |                                  |                  |                                                                                                    |

#### AUP: AUP-20-05 "TESTING ", (v.17.0), Annual Review/Annual Review

| ← Back to overview       | Review     Attachments                                                                             |
|--------------------------|----------------------------------------------------------------------------------------------------|
| General Information      | → Save & Check-in                                                                                  |
| Personnel                | Complete this tab only when a rulal Review.                                                        |
| Species                  | Save New Version                                                                                   |
|                          |                                                                                                    |
| Study Grouping           | Federal regulations require Scompare version reviewed annually.                                    |
| Number of Animals        | ⊘ Validate & Save                                                                                  |
| Procedures               | Is the study active?                                                                               |
| Procedures Training      | Yes                                                                                                |
| Verification             | • Save all changes Remember you can save by clicking                                               |
| Anestnesia/Anaigesia     |                                                                                                    |
| General Training         | bo you need to m any of the "Action" buttons at any time                                           |
| Protocol/Forms Links     | • Note, you have 3 ways to save forms:                                                             |
| Rationale/Alternatives   | 1. Save and Check-In: saves the file and checks the                                                |
| Animal Husbandry/Housing | document in so that another person could check it                                                  |
| Safety & Hazards         | Provide a brief su out and edit it                                                                 |
| Transportation           | If you use the Anir<br>For any researcher 9 Correct active to do current and allowing you to be an |
| Field Studies            | Answer 2. Save: saves the document and allows you to keep                                          |
| Teaching Protocol        | working on it.                                                                                     |
| PI Certification         | 3. Save New Version: saves a separate and new                                                      |
| Amendment                | version of the file (duplicate).                                                                   |

I have reviewed and updated the training records for all personnel listed on this protocol.

\_ ··

**Annual Review** 

#### The University of Texas RioGrande Valley

#### AUP: AUP-20-05 "TESTING ", (v.17.0), Annual Review/Annual Review Back to overview Back to overview Back to overview Back to overview Back to overview Back to overview Back to overview Back to overview Back to overview Back to overview Back to overview Back to overview Back to overview Back to overview Back to overview Back to overview Back to overview Back Back Review Attachments Action $\sim$ Workflow $\sim$ **T+ IACUC Administrative Review General Information** Complete this tab only when an approved protocol is submitted for Annu Personnel ⊡- CI Species ANNUAL REVIEW To submit an Annual Review to Study Grouping Federal regulations require all animal care and use protocols to be re workflow you have 2 options: 1) Click Number of Animals Is the study active? Procedures on "Workflow" and select "IACUC Yes Procedures Training Administrative Review" Verification O No Anesthesia/Analgesia General Training Do you need to make any amendments? Protocol/Forms Links $\bigcirc$ No Rationale/Alternatives Yes - please review and complete the Amendment Tab Animal Husbandry/Housing Safety & Hazards Provide a brief summary of the study to date, including 1) any unexpected findings and 2) list the remaining number of animals per species on th If you use the Animal Management module, this information may be obtained from tick@lab (right click on the File and select "Edit File" and animal usage is dis Transportation For any researchers not using the Animal Managment portion of the software, you will need to provide these numbers, calculated since the last protocol approv Field Studies Answer **Teaching Protocol** PI Certification Amendment Annual Review I have reviewed and updated the training records for all personnel listed on this protocol.

#### **CLICK HERE TO VIEW, CREATE AND EDIT YOUR PROTOCOLS.**

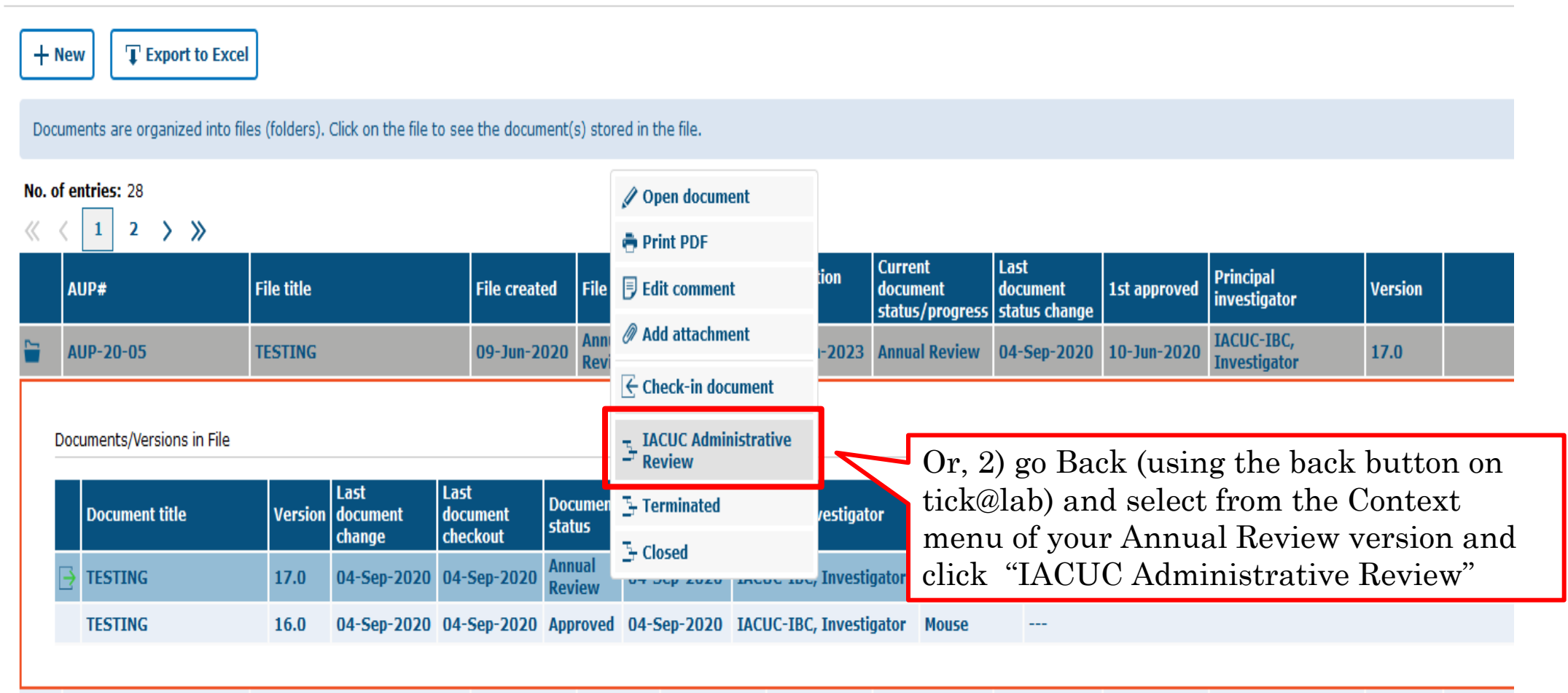

|              | Last file       | Expiration      |            | Last            | Last            | Curre | nt               | Last          |
|--------------|-----------------|-----------------|------------|-----------------|-----------------|-------|------------------|---------------|
| le star      | Comment         | Γ               |            |                 |                 |       | ent<br>/progress | stati<br>char |
| itiate       | comment.        |                 |            |                 |                 |       | awn              | 17-/<br>202   |
| osed         |                 |                 |            |                 |                 |       |                  | 17-/<br>202   |
| sappr<br>I   | Effective d     | ato*•           | 21-44-2020 |                 |                 |       | roved            | 17-/<br>2020  |
| osed         |                 |                 |            |                 |                 |       |                  | 17-/<br>202   |
| prove        | √ Ok            | X Cancel        |            |                 |                 |       | /ed              | 17-/<br>2020  |
| provea       | 2020            | 2021            |            | 2020            | 2020            | Аррго | ved              | 17-/<br>202   |
| itiated      | 17-Aug-<br>2020 |                 |            | 17-Aug-<br>2020 | 17-Aug-<br>2020 | Draft |                  | 17-/<br>202   |
| itiated      | 22-Jul-<br>2020 |                 |            | 22-Jul-<br>2020 | 22-Jul-<br>2020 | Draft |                  | 22-J<br>202   |
| sapprov<br>I | 17-Aug-<br>2020 | 16-Aug-<br>2021 |            | 17-Aug-<br>2020 | 17-Aug-<br>2020 | Disap | proved           | 17-/<br>2020  |
| proved       | 22-Jul-<br>2020 | 22-Jul-<br>2120 |            | 22-Jul-<br>2020 | 22-Jul-<br>2020 | Appro | ved              | 22-J<br>202   |

You may leave a comment (e.g., submitting my annual review for this study) and click "Ok."

## <u>This is how your Annual Review will look like under the IACUC, Approved</u> <u>Protocols filter after it has been submitted to workflow.</u>

#### CLICK HERE TO VIEW, CREATE AND EDIT YOUR PROTOCOLS.

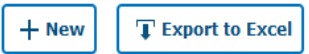

Documents are organized into files (folders). Click on the file to see the document(s) stored in the file.

#### No. of entries: 28

≪ < 1 2 > ≫

|          | AUP#      | File title | File created | File status      | Last file<br>status change | Expiration<br>date | Current<br>document<br>status/progress | Last<br>document<br>status change | 1st approved | Principal<br>investigator  | Version |  |
|----------|-----------|------------|--------------|------------------|----------------------------|--------------------|----------------------------------------|-----------------------------------|--------------|----------------------------|---------|--|
| <b>-</b> | AUP-20-05 | TESTING    | 09-Jun-2020  | Annual<br>Review | 04-Sep-2020                | 10-Jun-2023        | IACUC<br>Administrative<br>Review      | 04-Sep-2020                       | 10-Jun-2020  | IACUC-IBC,<br>Investigator | 18.0    |  |

Documents/Versions in File

| Document title | Version | Last<br>document<br>change | Last<br>document<br>checkout | Document<br>status       | i ast<br>cocument<br>: tatus change | Principal investigator  | Species | Checked-out by |  |
|----------------|---------|----------------------------|------------------------------|--------------------------|-------------------------------------|-------------------------|---------|----------------|--|
| TESTING        | 18.0    | 04-Sep-2020                | 04-Sep-202                   | IACUC<br>Administr<br>at | (4-Sep-2020                         | IACUC-IBC, Investigator | Mouse   |                |  |
| TESTING        | 16.0    | 04-Sep-2020                | 04-Sep-2020                  | Approved                 | 04-Sep-2020                         | IACUC-IBC, Investigator | Mouse   |                |  |

tocting now build with addod

Your Annual Review has been submitted to workflow for IACUC Review

# How to Revise a Submitted Annual Review

Returned to you for Revision

Once your Annual Review goes to the IACUC CO for review, one of the following will happen:

- Approved by IACUC CO (aka IACUC Coordinators)
- Referred to a Designated IACUC Member for review aka (DMR)
- Referred to the Full Committee Review
- Returned to you For Revisions

| CLICK       | CLICK HERE TO VIEW, CREATE AND EDIT YOUR PROTOCOLS.                                                                                                    |         |                            |                              |                   |                               |                   |                   |                            |             |             |                            |      |  |
|-------------|----------------------------------------------------------------------------------------------------|---------|----------------------------|------------------------------|-------------------|-------------------------------|-------------------|-------------------|----------------------------|-------------|-------------|----------------------------|------|--|
| ( + N       | + New T Export to Excel                                                                                                    |         |                            |                              |                   |                               |                   |                   |                            |             |             |                            |      |  |
| Docu        | ocuments are organized into files (folders). Click on the file to see the document(s) stored in the file.                                                                                                    |         |                            |                              |                   |                               |                   |                   |                            |             |             |                            |      |  |
| No. of<br>« | o. of entries: 28 $\langle \langle 1 \rangle \rangle \gg$                                                                                                    |         |                            |                              |                   |                               |                   |                   |                            |             |             |                            |      |  |
|             | AUP#     File title     File created     File status     Last file status change     Expiration date     Current document document status/progress     Last us change     Ist approved     Principal investigator     Version |         |                            |                              |                   |                               |                   |                   |                            |             |             |                            |      |  |
| -           | AUP-20-05                                                                                                    | TESTING |                            | 09-Jun                       | -2020 An          | nual<br>view 0                | )4-Sep-2020       | 10-Jun-2023       | For Revision<br>(IACUC CO) | 04-Sep-2020 | 10-Jun-2020 | IACUC-IBC,<br>Investigator | 19.0 |  |
| D           | ocuments/Versions in File                                                                                                    |         |                            |                              |                   |                               |                   |                   |                            |             |             |                            |      |  |
|             | Document title                                                                                                    | Version | Last<br>document<br>change | Last<br>document<br>checkout | Documen<br>status | t Last<br>Jocume<br>status cl | nt Princ<br>hange | ipal investigator | Species                    | Checked-out | : by        |                            |      |  |
|             | TESTING     19.0     04-Sep-2020     04-Sep-2020     For<br>Revision<br>(IAC     IACUC-IBC, Investigator     Mouse                                                                                                    |         |                            |                              |                   |                               |                   |                   |                            |             |             |                            |      |  |
|             | TESTING                                                                                                    | 16.0    | 04-Sep-2020                | 04-Sep-2020                  | Approved          | 04-Sep-                       | -2020 IACU        | C-IBC, Investiga  | tor Mouse                  |             |             |                            |      |  |
|             |                                                                                                    |         |                            |                              |                   |                               |                   |                   |                            |             |             |                            |      |  |

If your annual review application gets returned to you for revisions:

- You will get an email that Review comments need to be addressed and the annual review needs to be revised.
- Requested revisions, approval notices, and renewal reminders will also be sent by email to you as PI.

#### CLICK HERE TO VIEW, CREATE AND EDIT YOUR PROTOCOLS.

+ New TExport to Excel

Documents are organized into files (folders). Click on the file to see the document(s) stored in the file.

| No. o   | entries: 28                                      |                |                            |                              |                     | 🖉 Open document               |                    |                            |                                      |                 |                                   |                            |                           |         |  |
|---------|--------------------------------------------------|----------------|----------------------------|------------------------------|---------------------|-------------------------------|--------------------|----------------------------|--------------------------------------|-----------------|-----------------------------------|----------------------------|---------------------------|---------|--|
| ~ ~     |                                                  |                |                            |                              | é                   | 🖶 Print PDF                   |                    |                            |                                      |                 |                                   |                            |                           |         |  |
|         | AUP#                                             | File title     |                            | File crea                    | ited [              | Edit comment                  |                    | Expiration<br>date         | Current<br>document<br>status/progre | L<br>d<br>ess s | Last<br>locument<br>status change | 1st approved               | Principal<br>investigator | Version |  |
| <b></b> | AUP-20-05                                        | TESTING 09-Jun |                            | 202 (                        | Add attachment      |                               | 10-Jun-2023        | For Revision<br>(IACUC CO) | 0                                    | )4-Sep-2020     | 10-Jun-2020                       | IACUC-IBC,<br>Investigator | 19.0                      |         |  |
|         |                                                  |                |                            |                              | E                   | → Check-out documen           | Check-out document |                            |                                      |                 |                                   |                            |                           |         |  |
|         | ocuments/Versions in File                        |                |                            | -                            | -<br>Review         | ve                            | •                  |                            |                                      |                 |                                   |                            |                           |         |  |
|         | Document title                                   | Version        | Last<br>document<br>change | Last<br>document<br>checkout | Do<br>Sta           |                               |                    | pal investigator           | Species                              |                 | Checked-out                       | by                         |                           |         |  |
|         | TESTING     19.0     04-Sep-2020     04-Sep-2020 |                |                            |                              | Fo<br>Revis<br>(IAC | Er Closed<br>sion U4-Sep-2U2U | IACU(              | C-IBC, Investiga           | ator Mouse                           |                 |                                   |                            |                           |         |  |
|         | TESTING 16.0 04-Sep-2020 04-Sep-2020             |                | Appr                       | oved 04-Sep-2020             | IACU                | C-IBC, Investiga              | ator Mouse         |                            |                                      |                 |                                   |                            |                           |         |  |
|         |                                                  |                |                            |                              |                     |                               |                    |                            |                                      |                 |                                   |                            |                           |         |  |

- In order to make changes to a document in Tick@lab you need to check-out the document first. During the time a document is checked-out, no other person can access your document (Other team members, IACUC, and/or DMR).
- Right-click on the document and select "check-out document."

Remember, only one person at a time can work on an application.

• Others can view in read-only mode, while the document is checked-out.

Checked-in (operational mode): Means it is available to see and edit.

|   | AUP-20-05                 | TESTING |                            | 09-Jun-2                     | 020 Amenont             | dme 03-Sep-2                      | 2020 10-Jun-2023 <sup>F</sup> ( | For Revision<br>IACUC CO) | 03-Sep-2020 | 10-Jun-2020      | IACUC-IBC,<br>Investigator | 14.0 |  |
|---|---------------------------|---------|----------------------------|------------------------------|-------------------------|-----------------------------------|---------------------------------|---------------------------|-------------|------------------|----------------------------|------|--|
|   | a na sa sa sa sa          |         |                            |                              |                         |                                   |                                 |                           |             |                  |                            |      |  |
| D | ocuments/Versions in File |         |                            |                              |                         |                                   |                                 |                           |             |                  |                            |      |  |
|   | Document title            | Version | Last<br>document<br>change | Last<br>document<br>checkout | Document<br>status      | Last<br>document<br>status change | Principal investigator          | Species                   | Checked-o   | ut by            |                            |      |  |
| [ | ∃ 1 STING                 | 14.0    | 03-Sep-2020                | 04-Sep-2020                  | For<br>Revision<br>(IAC | 03-Sep-2020                       | IACUC-IBC, Investiga            | itor Mouse                | IACUC IRE   | 3 IBC, Administr | ator                       |      |  |
|   | STING                     | 11.0    | 03-Sep-2020                | 03-Sep-2020                  | Approved                | 12-Jun-2020                       | IACUC-IBC, Investiga            | itor Mouse                |             |                  |                            |      |  |
|   |                           |         |                            |                              |                         |                                   |                                 |                           |             |                  |                            |      |  |

Checked-out (read-only mode): Means someone is working on the document.

|   | AUP-20-05                 | TESTING |                    | 09-Jun-2             | 020 Amene               | ime 03-Sep-2              | 020 10-Jun-2023       | For Revision<br>(IACUC CO) | 03-Sep-202 | 0 10-Jun-2020    | IACUC-IBC,<br>Investigator | 14.0 |  |
|---|---------------------------|---------|--------------------|----------------------|-------------------------|---------------------------|-----------------------|----------------------------|------------|------------------|----------------------------|------|--|
| D | ocuments/Versions in File |         |                    |                      |                         |                           |                       |                            |            |                  |                            |      |  |
|   |                           |         | Last               | Last                 | Document                | Last                      |                       |                            |            |                  |                            |      |  |
|   | Document title            | Version | document<br>change | document<br>checkout | status                  | document<br>status change | Principal investigato | r Speci                    | es Checked | -out by          |                            |      |  |
|   | TESTING                   | 14.0    | 03-Sep-2020        | 04-Sep-2020          | For<br>Revision<br>(IAC | 03-Sep-2020               | IACUC-IBC, Investig   | ator Mous                  | E IACUC I  | RB IBC, Administ | rator                      |      |  |
|   | TESTING                   | 11.0    | 03-Sep-2020        | 03-Sep-2020          | Approved                | 12-Jun-2020               | IACUC-IBC, Investig   | ator Mous                  | e          |                  |                            |      |  |
|   |                           |         |                    |                      |                         |                           |                       |                            |            |                  |                            |      |  |

# Once you have checked-out the annual review, then you can navigate all the revisions requested by using the review button

| AUP: AUP-20-05 "TEST                | ING ", (v.19.0), Annual Review/For Revision (IACUC CO)                                                                                                    |
|-------------------------------------|----------------------------------------------------------------------------------------------------|
| ← Back to overview                  | Review     Attachments     Action     Workflow                                                                                                    |
| General Information                 |                                                                                                    |
| Personnel                           | Complete this tab only when an approved protocol is submitted for Annual Review.                                                                                                    |
| Species                             | ANNUAL REVIEW                                                                                                    |
| Study Grouping                      | Federal regulations require all animal care and use protocols to be reviewed annually.                                                                                                    |
| Number of Animals                   |                                                                                                    |
| Procedures                          | Is the study active?                                                                                                    |
| Procedures Training<br>Verification | Yes                                                                                                    |
| Anesthesia/Analgesia                | No                                                                                                    |
| General Training                    | Do you need to make any amendments?                                                                                                    |
| Protocol/Forms Links                | No                                                                                                    |
| Rationale/Alternatives              | Vec – please review and complete the Amendment Tab                                                                                                    |
| Animal Husbandry/Housing            | O res please review and complete die Ameridanent rap                                                                                                    |
| Safety & Hazards                    | Provide a brief summary of the study to date, including 1) any unexpected findings and 2) list the remaining number of animals per species                                                                                                    |
| Transportation                      | If you use the Animal Management module, this information may be obtained from tick@lab (right click on the File and select "Edit File" and animal usag<br>For any researchers not using the Animal Managment portion of the software, you will need to provide these numbers, calculated since the last protocol |
| Field Studies                       | Answer                                                                                                    |
| Teaching Protocol                   |                                                                                                    |
| PI Certification                    |                                                                                                    |
| Amendment                           |                                                                                                    |
| Annual Review                       | I have reviewed and updated the training records for all personnel listed on this protocol.                                                                                                    |
|                                     |                                                                                                    |

Click on "Review" button to see all feedback from the reviewer.

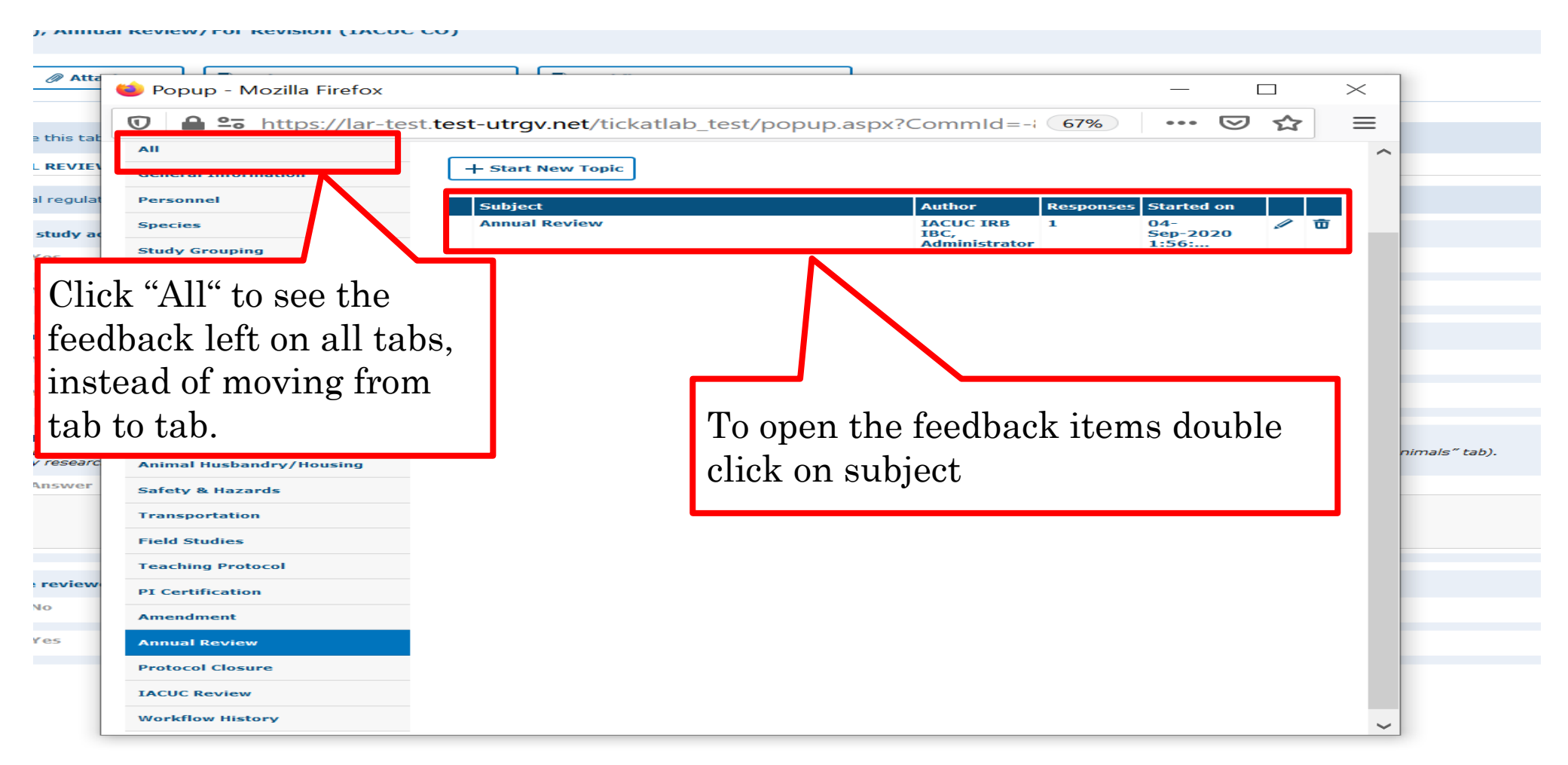

- As illustrated in the red box above, you will find a list of items requested by reviewers for the entire protocol.
- To respond to the feedback, please click on each topic under the "Subject" column to open a popop to respond.

#### The University of Texas Rio Grande Valley

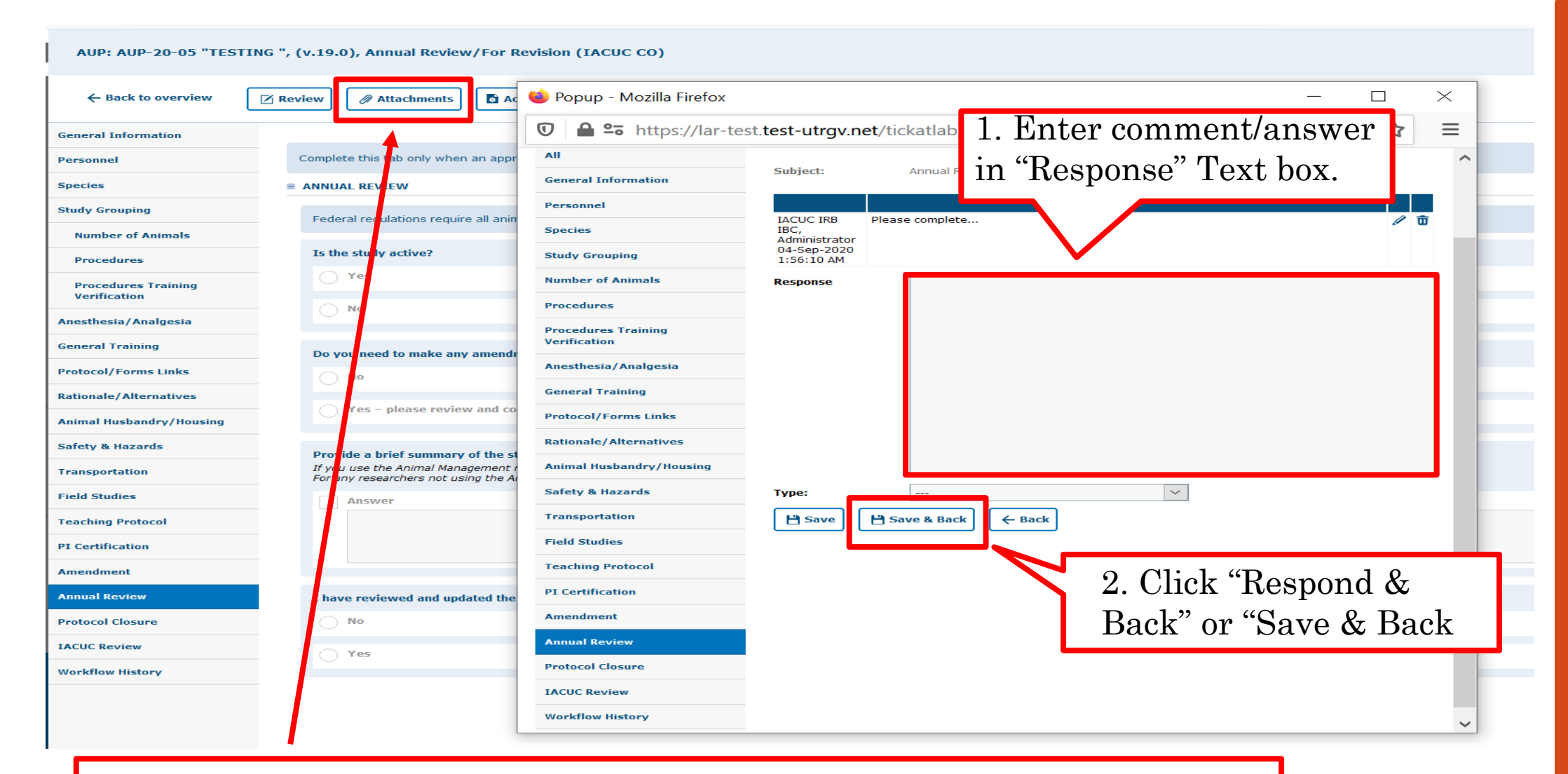

If a document has to be uploaded as a response, you must go back to the "attachments" tab and upload the document in the respective section.

|                                     |                  |                          |                     |           | Close v         | vindow 🗲 |
|-------------------------------------|------------------|--------------------------|---------------------|-----------|-----------------|----------|
| ALIP Review: ALIP-20-05 "           | TESTING ". (V.1  | 19.0). Annual Review/For | Revision (TACUC CO) |           |                 |          |
|                                     |                  |                          |                     | ,         |                 |          |
| All                                 |                  |                          |                     |           |                 |          |
| General Information                 | Generate         | Report                   |                     |           |                 |          |
| Personnel                           | Tab              | Subject                  | Author              | Responses | Started on      |          |
| Species                             | Annual<br>Review | Annual Review            | IACUC IRB<br>IBC,   | 1         | 04-<br>Sep-2020 | 1        |
| Study Grouping                      |                  |                          | Administrator       |           | 1:56:           |          |
| Number of Animals                   |                  |                          |                     |           |                 |          |
| Procedures                          |                  |                          |                     |           |                 |          |
| Procedures Training<br>Verification |                  |                          |                     |           |                 |          |
| Anesthesia/Analgesia                |                  |                          |                     |           |                 |          |
| General Training                    |                  |                          |                     |           |                 |          |
| Protocol/Forms Links                |                  |                          |                     |           |                 |          |
| Rationale/Alternatives              |                  |                          |                     |           |                 |          |
| Animal Husbandry/Housing            |                  |                          |                     |           |                 |          |
| Safety & Hazards                    |                  |                          |                     |           |                 |          |
| Transportation                      |                  |                          |                     |           |                 |          |
| Field Studies                       |                  |                          |                     |           |                 |          |
| Teaching Protocol                   |                  |                          |                     |           |                 |          |
| PI Certification                    |                  |                          |                     |           |                 |          |
| Amendment                           |                  |                          |                     |           |                 |          |
|                                     |                  |                          |                     |           |                 |          |

- After reviewing and addressing all items, click "close window".
- Every time a researcher makes modification to a form a new version is activated in the system. The creation of versions allows the IACUC Coordinator and Committee Members to streamline the review by conducting automatic comparisons among versions.

# Resubmitting an Annual Review

Submitting back to Workflow, after making required revisions

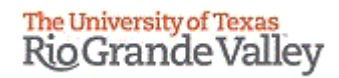

You have two options to submit your Revised Protocols back to Workflow.

Option #1:

| AUP: AUP-20-05 "TESTING ", (v.19.0), Annual Review/For Revision (IACUC CO) |
|----------------------------------------------------------------------------|
|----------------------------------------------------------------------------|

| ← Back to overview   | Review       Attachments       Action       Workflow       V                |  |  |  |  |  |  |  |  |  |  |  |  |  |
|----------------------|-----------------------------------------------------------------------------|--|--|--|--|--|--|--|--|--|--|--|--|--|
| General Information  | IACUC Administrative Review                                                 |  |  |  |  |  |  |  |  |  |  |  |  |  |
| Personnel            | Complete this tab only when an approved protocol is submitted for Annual ed |  |  |  |  |  |  |  |  |  |  |  |  |  |
| Species              | ANNUAL RE 1. Click "Workflow" and select                                    |  |  |  |  |  |  |  |  |  |  |  |  |  |
| Study Grouping       | Federal re "IACUC Administrative                                            |  |  |  |  |  |  |  |  |  |  |  |  |  |
| Number of Animals    | Review" from the context box                                                |  |  |  |  |  |  |  |  |  |  |  |  |  |
| Procedures           | Is the study acuve:                                                         |  |  |  |  |  |  |  |  |  |  |  |  |  |
| Procedures Training  | Yes                                                                         |  |  |  |  |  |  |  |  |  |  |  |  |  |
| verification         | No                                                                          |  |  |  |  |  |  |  |  |  |  |  |  |  |
| Anesthesia/Analgesia |                                                                             |  |  |  |  |  |  |  |  |  |  |  |  |  |
| General Training     | Do you need to make any amendments?                                         |  |  |  |  |  |  |  |  |  |  |  |  |  |

| Irbp.Amendment.HelpText.Label              |                                         |
|--------------------------------------------|-----------------------------------------|
| 1. What are you changing or adding?        |                                         |
| Consent form                               |                                         |
| Advertisements                             |                                         |
| Questionnaire/Survey Comme                 | ent:                                    |
| Interview/Focus Group                      |                                         |
| Letter(s) of permission                    | ve date*: 21-Aug-2020                   |
| IRB approvals other than this institution' | k X Cancel                              |
| Adding a site or location                  |                                         |
| Change of Personnel (addition/removal)     |                                         |
| Other                                      | You may leave a comment inside the text |
|                                            | box, after that please click "Ok"       |

Please use this box to communicate with the next Workflow user.

## Option #2:

#### AUP: AUP-20-05 "TESTING ", (v.19.0), Annual Review/For Revision (IACUC CO)

| ← Back to overview   |                                                                                        |
|----------------------|----------------------------------------------------------------------------------------|
| General Information  |                                                                                        |
| Personnel            | Complete enproved protocol is submitted for Annual Review.                             |
| Species              | After closing the "Review" window, please click "Back"                                 |
| Study Grouping       | Federal regulations require all animal care and use protocols to be reviewed annually. |
| Number of Animals    |                                                                                        |
| Procedures           | Is the study active?                                                                   |
| Procedures Training  | Yes                                                                                    |
| Verification         | No                                                                                     |
| Anesthesia/Analgesia |                                                                                        |
| General Training     | Do you need to make any amendments?                                                    |

#### ■ CLICK HERE TO VIEW, CREATE AND EDIT YOUR PROTOCOLS.

+ New TExport to Excel

#### Documents are organized into files (folders). Click on the file to see the document(s) stored in the file.

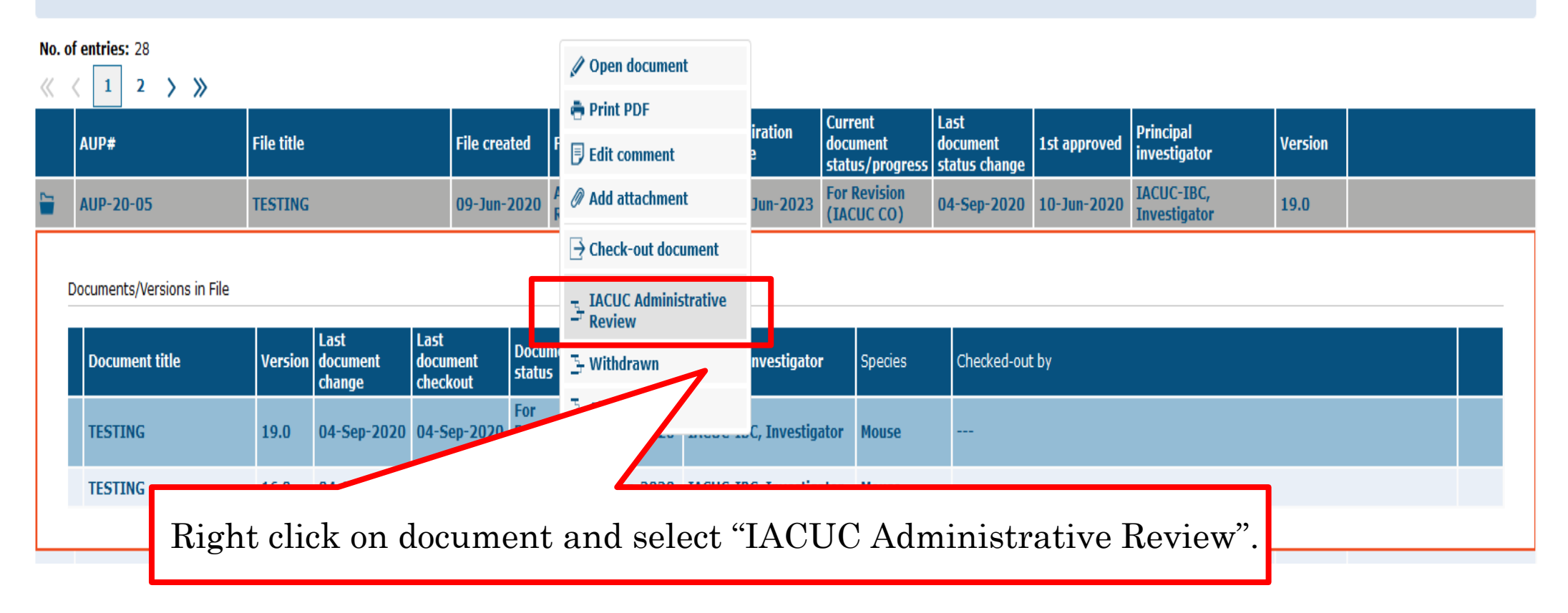

| 1              | 2020              |                    | 2020            |           |         |                 | 2020            |           | 2020            |           |                 | 2020              |                               |                    |
|----------------|-------------------|--------------------|-----------------|-----------|---------|-----------------|-----------------|-----------|-----------------|-----------|-----------------|-------------------|-------------------------------|--------------------|
| 1              | 17-Aug-<br>2020   | Disapprov<br>ed    | 17-Aug-<br>2020 |           |         |                 | 17-A<br>2020    | ug-       | 17-Aug-<br>2020 | Disa      | approved        | 17-Aug-<br>2020   |                               | IRB, Inv           |
| 1              | 17-Aug-<br>2020   | Closed             | 17-Aug-<br>2020 |           |         |                 | 17-A<br>2020    | ug-       | 17-Aug-<br>2020 | Clos      | sed             | 17-Aug-<br>2020   |                               | IRB, Inv           |
|                | 17-Aug-<br>2020   | Amondmo<br>nt      | 01-Aug-         | 17-Aug-   |         |                 | 2.1-4           | 10-       | 01-Aug-         |           | ment            | 21-Aug-<br>2020   | 17-Aug-<br>20 <mark>20</mark> | IRB, Inv           |
| 5 1<br>2       | 17-Aug-<br>2020   | Approve            | Comment:        |           |         |                 |                 |           |                 |           | /ed             | 17-Aug-<br>2020   | 17-Aug-<br>2020               | IRB, Inv           |
| 1              | 17-Aug-<br>2020   | Initiate           |                 |           |         |                 |                 |           |                 |           |                 | 17-Aug-<br>2020   |                               | Fernand            |
|                | 22-Jul-<br>2020   | Initiate           |                 |           |         |                 |                 |           |                 |           |                 | 22-Jul-<br>2020   |                               | IACUC I<br>Adminis |
| )              | 22-Jul-<br>2020   | Disappr<br>ed      | Effective da    | ate*:     | 21-Aug- | 2020 🛗          |                 |           |                 |           | roved           | 17-Aug-<br>2020   | 17-Aug-<br>2020               | IRB, Inv           |
|                | 22-Jul-<br>2020   | Amer dr<br>nt      | √ Ok            | X Cance   | el      |                 |                 |           |                 |           | vision<br>D)    |                   | 22-Jul-<br>2020               |                    |
|                | l                 | Last               |                 |           |         |                 |                 |           |                 |           |                 |                   |                               |                    |
| iment<br>:kout |                   |                    |                 |           | tor     | V               | 1               |           |                 |           |                 | •••               | 41                            |                    |
| Aug-<br>O      |                   |                    |                 |           |         | You n<br>text h | nay lea         | ave<br>er | e a co<br>that  | mr<br>nle | nent:<br>Pase ( | inside<br>dick "( | tne<br>Ok                     |                    |
| Aug-<br>D      | IRBCO<br>Administ | tr 21-Aug-<br>2020 | IRB, Inv        | estigator | L       |                 | <i>ion</i> , an |           | unau            | Ъц        |                 |                   |                               |                    |

Please use this box to communicate with the next Workflow user

RioGrande Valley Once your revisions are completed and received, your submission will be revisited. It may be approved after that, depending on where it is in the workflow. If your revisions are not sufficient or something was missed, the annual review will be pushed back to you for revision.

| B FILT              | FER & SEARCH                                                                                               |                                                                                                    |                                                                          |                                                                                                    |                                           |                                   |                                                    |                                                     |                             |                                                         |                 |  |                                                                                             |  |  |  |  |  |  |  |  |  |  |
|---------------------|----------------------------------------------------------------------------------------------------|----------------------------------------------------------------------------------------------------|--------------------------------------------------------------------------|----------------------------------------------------------------------------------------------------|-------------------------------------------|-----------------------------------|----------------------------------------------------|-----------------------------------------------------|-----------------------------|---------------------------------------------------------|-----------------|--|---------------------------------------------------------------------------------------------|--|--|--|--|--|--|--|--|--|--|
| <b>T</b>            | Apply filter                                                                                               | Reset filter                                                                                                    |                                                                          |                                                                                                    |                                           |                                   |                                                    |                                                     |                             |                                                         |                 |  |                                                                                             |  |  |  |  |  |  |  |  |  |  |
| 🔒 н                 | lide   Show                                                                                                |                                                                                                    |                                                                          |                                                                                                    |                                           |                                   |                                                    |                                                     |                             |                                                         |                 |  |                                                                                             |  |  |  |  |  |  |  |  |  |  |
| Sel                 | Select the desired filter criteria below and click "Apply Filter" to customize your view.                  |                                                                                                    |                                                                          |                                                                                                    |                                           |                                   |                                                    |                                                     |                             |                                                         |                 |  |                                                                                             |  |  |  |  |  |  |  |  |  |  |
| Op                  | eration between diff<br>eration between mu                                                                 | ferent filter criteria: AND<br>ultiple selections within the same cri                                                                                                | terion: OR                                                               |                                                                                                    |                                           |                                   |                                                    |                                                     |                             |                                                         |                 |  |                                                                                             |  |  |  |  |  |  |  |  |  |  |
| My Fi               | ilter Sets:                                                                                                | Approved protocols (For all users)                                                                                                    | м                                                                        | <b>a</b>                                                                                                   |                                           |                                   |                                                    |                                                     |                             |                                                         |                 |  |                                                                                             |  |  |  |  |  |  |  |  |  |  |
|                     |                                                                                                    | ······································                                                                                                    |                                                                          |                                                                                                    |                                           |                                   |                                                    |                                                     |                             |                                                         |                 |  |                                                                                             |  |  |  |  |  |  |  |  |  |  |
| $\sim$              | File-General                                                                                               | ✓ File-History                                                                                                    |                                                                          | ~                                                                                                    |                                           |                                   |                                                    |                                                     |                             |                                                         | _               |  |                                                                                             |  |  |  |  |  |  |  |  |  |  |
|                     |                                                                                                    |                                                                                                    | Ann                                                                      | hound                                                                                                    | Droi                                      | oota o                            | ro logo                                            | tod 11                                              | ndor                        | the                                                     |                 |  |                                                                                             |  |  |  |  |  |  |  |  |  |  |
|                     | CK HERE TO VIEW,                                                                                           | CREATE AND EDIT YOUR PROTOC                                                                                                    | ols. App                                                                 | loveu                                                                                                    | 110]                                      | ects a                            |                                                    | iieu u                                              | nuer                        | une                                                     |                 |  | CLICK HERE TO VIEW, CREATE AND EDIT YOUR PROTOCOLS. Approved Projects are located under the |  |  |  |  |  |  |  |  |  |  |
| +                   | + New TExport to Excel "Approved Protocols" on My Filter Sets                                              |                                                                                                    |                                                                          |                                                                                                    |                                           |                                   |                                                    |                                                     |                             |                                                         |                 |  |                                                                                             |  |  |  |  |  |  |  |  |  |  |
|                     | Documents are organized into files (folders). Click on the file to see the document(s) stored in the file. |                                                                                                    |                                                                          |                                                                                                    |                                           |                                   |                                                    |                                                     |                             |                                                         |                 |  |                                                                                             |  |  |  |  |  |  |  |  |  |  |
| Doo                 | cuments are organiz                                                                                        | zed into files (folders). Click on the fi                                                                                                    |                                                                          | nt(s) stored in th                                                                                         | he file.                                  |                                   | s on w                                             | ly F 110                                            | ter Se                      | ts.                                                     |                 |  |                                                                                             |  |  |  |  |  |  |  |  |  |  |
| Doc<br>No. (        | of entries: 28                                                                                             | zed into files (folders). Click on the fi                                                                                                    | le to see the docume                                                     | nt(s) stored in th                                                                                         | he file.                                  |                                   | s on w                                             | ly F 110                                            | ter Se                      | ts.                                                     | J               |  |                                                                                             |  |  |  |  |  |  |  |  |  |  |
| Doc<br>No. (        | ocuments are organiz<br>of entries: 28                                                                     | zed into files (folders). Click on the fi                                                                                                    | le to see the docume                                                     | int(s) stored in th                                                                                        | he file.                                  |                                   | s on M                                             | ly Filt                                             | ter Se                      | ts.                                                     | ]               |  |                                                                                             |  |  |  |  |  |  |  |  |  |  |
| Doc<br>No. (        | oruments are organiz<br>of entries: 28<br>< 1 2 ><br>AUP#                                                  | zed into files (folders). Click on the fi                                                                                                    | File created                                                             | I File status                                                                                              | Last file<br>status change                | Expiration<br>date                | Current<br>document<br>status/progress             | Last<br>document<br>status change                   | 1st approved                | Principal<br>investigator                               | Version         |  |                                                                                             |  |  |  |  |  |  |  |  |  |  |
| No. o               | cuments are organiz       of entries: 28       <                                                           | zed into files (folders). Click on the file         >         File title         TESTING                                                                             | File created 09-Jun-202                                                  | nt(s) stored in E                                                                                          | Last file<br>status change<br>04-Sep-2020 | Expiration<br>date                | Current<br>document<br>status/progress<br>Approved | Last<br>document<br>status change<br>04-Sep-2020    | 1st approved<br>10-Jun-2020 | Principal<br>Investigator<br>IACUC-IBC,<br>Investigator | Version<br>21.0 |  |                                                                                             |  |  |  |  |  |  |  |  |  |  |
| ■ 000<br>No. 0<br>≪ | AUP-20-05                                                                                                  | Sin File                                                                                                    | File created 09-Jun-207                                                  | File status Approved                                                                                       | Last file<br>status change                | Expiration<br>date                | Current<br>document<br>status/progress<br>Approved | Last<br>document<br>status change<br>04-Sep-2020    | 1st approved<br>10-Jun-2020 | Principal<br>investigator<br>IACUC-IBC,<br>Investigator | Version<br>21.0 |  |                                                                                             |  |  |  |  |  |  |  |  |  |  |
| No. e               | cuments are organiz       of entries: 28       <                                                           | s in File                                                                                                    | File created                                                             | T File status Approved Last                                                                                | Last file<br>status change<br>04-Sep-2020 | Expiration<br>date                | Current<br>document<br>status/progress<br>Approved | Last<br>document<br>status change<br>04-Sep-2020    | 1st approved<br>10-Jun-2020 | Principal<br>investigator<br>IACUC-IBC,<br>Investigator | Version<br>21.0 |  |                                                                                             |  |  |  |  |  |  |  |  |  |  |
| Doc<br>No. (<br>()  | acuments are organiz       of entries: 28       <                                                          | s in File                                                                                                    | File created<br>09-Jun-202                                               | I     File status       20     Approved       Document<br>atus     Last<br>docum<br>status                 | Last file<br>status change<br>04-Sep-2020 | Expiration<br>date<br>10-Jun-2023 | Current<br>document<br>status/progress<br>Approved | Last<br>document<br>status change<br>04-Sep-2020    | 1st approved<br>10-Jun-2020 | Principal<br>Investigator<br>IACUC-IBC,<br>Investigator | Version<br>21.0 |  |                                                                                             |  |  |  |  |  |  |  |  |  |  |
| Doc<br>No. 4        | acuments are organiz       of entries: 28       <                                                          | zed into files (folders). Click on the file       File title       TESTING       s in File       Version       Last<br>document<br>change       21.0     04-Sep-2024 | File created<br>09-Jun-202 Last<br>document<br>checkout 0 04-Sep-2020 Ap | I     File status       20     Approved       Decument atus     Last documentatus       approved     04-Se | Last file<br>status change<br>04-Sep=2020 | Expiration<br>date<br>10-Jun-2023 | Current<br>document<br>status/progress<br>Approved | Ly Fill<br>document<br>status change<br>04-Sep-2020 | 1st approved<br>10-Jun-2020 | Principal<br>investigator<br>IACUC-IBC,<br>Investigator | Version<br>21.0 |  |                                                                                             |  |  |  |  |  |  |  |  |  |  |

Once approved, you will receive an email notification and your continuation review will disappear from the 'Pending Protocols' filter.

The University of Texas

#### Documents are organized into files (folders). Click on the file to see the document(s) stored in the file.

| No. | . of | entries: | 28 |
|-----|------|----------|----|
|     |      |          |    |

| « | ( 1                        | 2 > >>      |                |                            |                              |                 |                     |                        |        |                    |                                        |                                   |              |                            |         |  |
|---|----------------------------|-------------|----------------|----------------------------|------------------------------|-----------------|---------------------|------------------------|--------|--------------------|----------------------------------------|-----------------------------------|--------------|----------------------------|---------|--|
|   | AUP                        | ŧ           | File title     |                            | File crea                    | ted             | File status         | Last file<br>status ch | ange   | Expiration<br>date | Current<br>document<br>status/progress | Last<br>document<br>status change | 1st approved | Principal<br>investigator  | Version |  |
|   | AUP                        | 20-05       | TESTING        |                            | 09-Jun-2                     | 20 20 7         | Approved            | ( -Sep-2               | 2020   | 10-Jun-2023        | Approved                               | 04-Sep-2020                       | 10-Jun-2020  | IACUC-IBC,<br>Investigator | 21.0    |  |
| D | Documents/Versions in File |             |                |                            |                              |                 |                     |                        |        |                    |                                        |                                   |              |                            |         |  |
|   | Doo                        | ument title | Version        | Last<br>document<br>change | Last<br>document<br>checkout | Docum<br>status | ent docun<br>status | ient<br>change         | Princi | pal investigator   | Species                                | Checked-out                       | t by         |                            |         |  |
|   | TES                        | TING        | 21.0           | 04-Sep-2020                | 04-Sep-2020                  | Approv          | ved 04-Se           | p-2020                 | IACUC  | -IBC, Investiga    | tor Mouse                              |                                   |              |                            |         |  |
|   |                            |             |                |                            |                              |                 |                     |                        |        |                    |                                        |                                   |              |                            |         |  |
|   |                            |             | An other stars | K. Marinaki ya             | 1.1                          |                 |                     |                        |        |                    |                                        |                                   |              | TACUC TRC                  |         |  |

# **\*\*\*Your Annual Review has been APPROVED\*\*\***